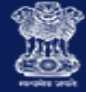

Value Added

O VIODIN

# **GSTN Application Training Program Refund Processing by Tax Official**

Duration: 1 Day Version Number: 1

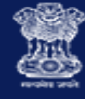

### **Ground Rules**

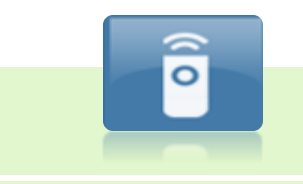

# Turn off the volume on cell phones.

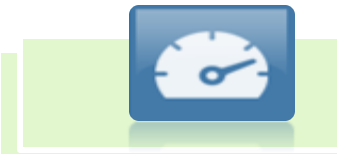

# Keep to the training timelines.

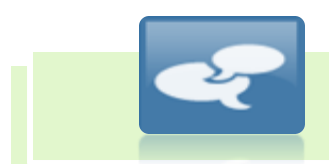

Refrain from side discussions.

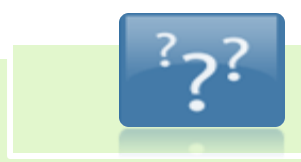

Ask questions freely.

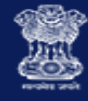

### **Course Objectives**

By the end of this course, you will be able to:

- Identify the roles to be allocated to Tax Officials to process Refund Applications filed on the GST Portal
- List the functionalities provided by the GST Portal to process refunds
- Recognise the different status of the refund application depending on the stage at which the refund application processing has reached
- Initiate proceeding and process refund applications as a Tax Official
- Withhold refund/Adjust refund against outstanding demand
- Take actions through various Forms for issuing orders and notices

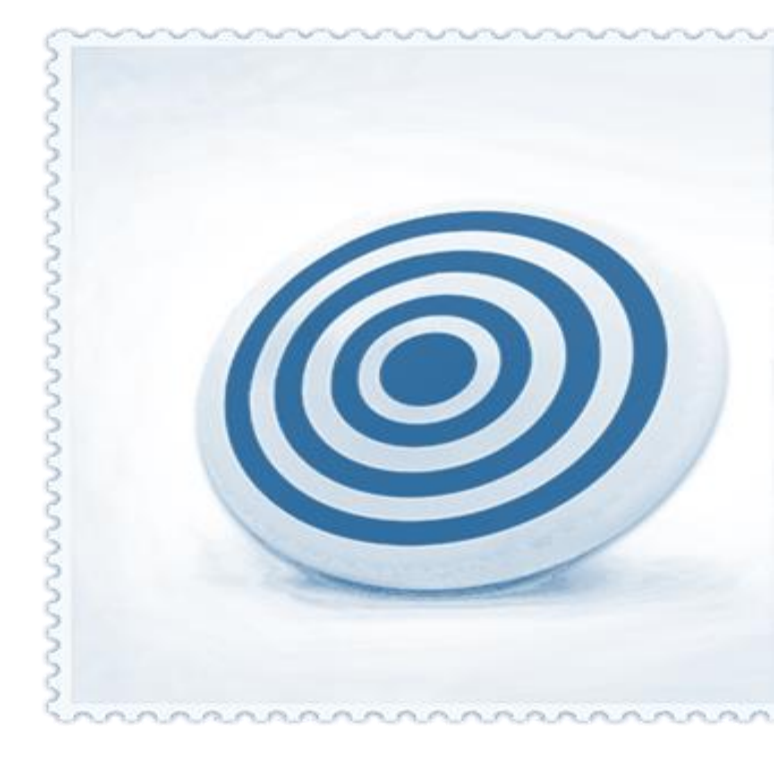

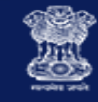

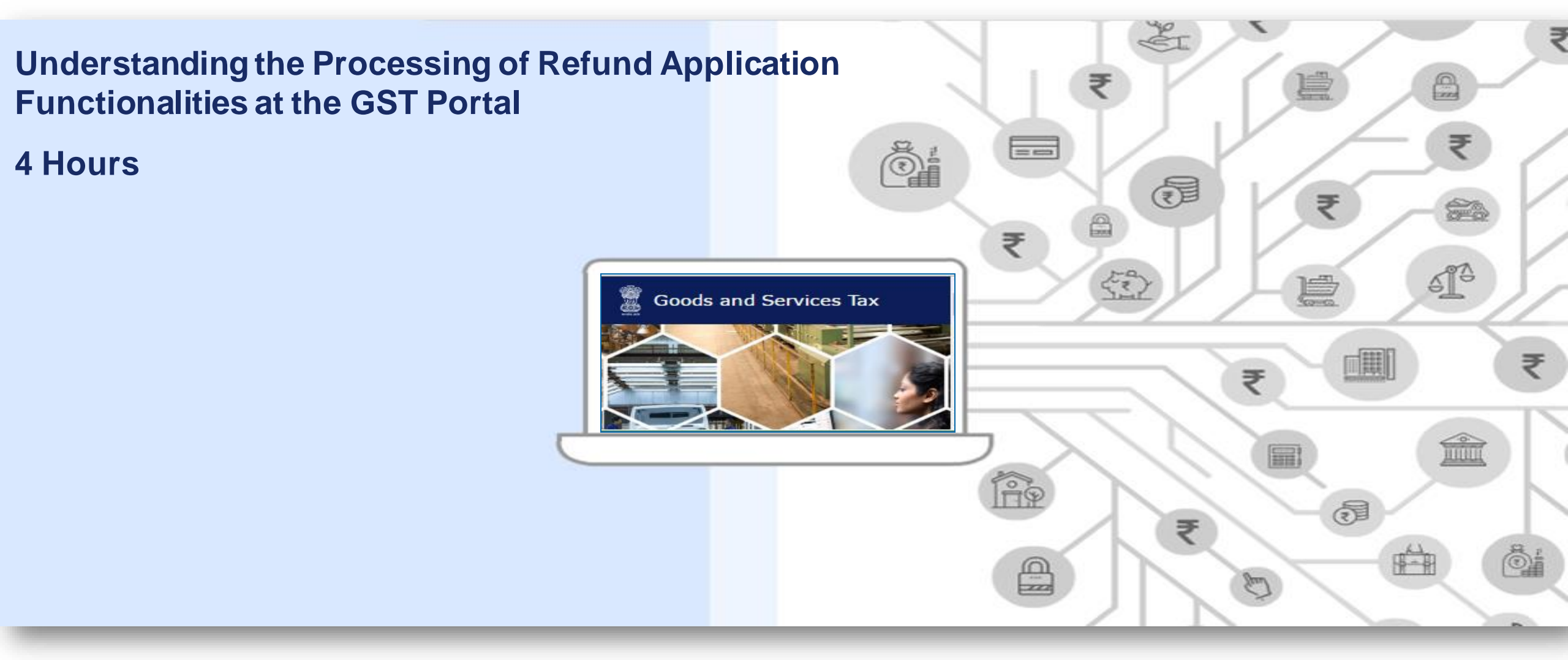

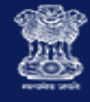

### Tax Officials Roles for Refund Application Processing

- Issue notices/orders related to Refund
- Sanction/adjust/withhold Refund

- View Refund Orders issued by RPO
- Withhold Refund

# Refund Processing Officer

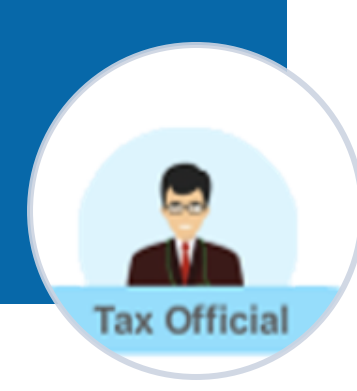

# Commissioner

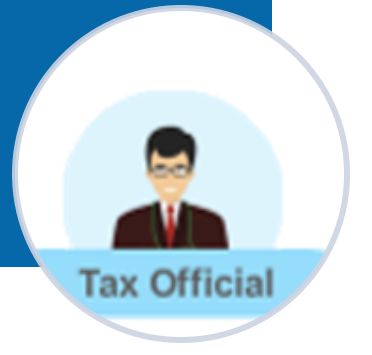

### 1. FORMS OF REFUND

- 2. REFUND PROCESSING FLOW
- 3. CHANGE EFFECT IN REFUND FUNCTIONALITY
- 4. ACTION TABS AND STATUS
- 5. REFUND FUNCTION ACCESS AND SEARCH
- 6. PROCESSING THE REFUND APPLICATIONS
- 7. PROCESSING THE REFUND NOTICES/ACKNOWLEDGEMENT
- 8. PROCESSING THE REFUND REPLIES
- 9. PROCESSING THE REFUND ORDERS

**10.** PROCESSING THE REFUND – REFERENCES

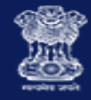

# Forms of Refund

| GST Form Number | Description                             | Rule                             |
|-----------------|-----------------------------------------|----------------------------------|
| FORM GST RFD-01 | Application for Refund under section 54 | Rule 89(1)                       |
| FORM GST RFD-02 | Acknowledgment                          | Rule 90(1), 90(2)                |
| FORM GST RFD-03 | Deficiency Memo                         | Rule 90(3)                       |
| FORM GST RFD-04 | Provisional Refund Order                | Rule 91(2)]                      |
| FORM GST RFD-05 | Payment Advice                          | Rule 91(3), 92(4),<br>92(5) & 94 |

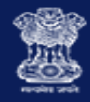

# Forms of Refund

| GST Form        | Number     | Description                                                            | Rule                                          |
|-----------------|------------|------------------------------------------------------------------------|-----------------------------------------------|
| FORM GST RFD-06 |            | Refund Sanction/Rejection Order                                        | Rule 92(1), 92(3),<br>92(4), 92(5) &<br>96(7) |
| FORM GST        | Rule 92(1) |                                                                        |                                               |
| RFD-07          | Part-B     | Order for Withholding the Refund                                       | Rule 92(2) & 96(6)                            |
| FORM GST RFD-08 |            | Notice for Rejection of Application for Refund<br>(Show Cause Notice)  | Rule 92(3)                                    |
| FORM GST RFD-09 |            | Reply to show cause notice                                             | Rule 92(3)                                    |
| FORM GST PMT-03 |            | Order for Re-credit of the Rejected Amount to Cash or Credit<br>Ledger | Rule 86(4) &<br>87(11)                        |

- 1. FORMS OF REFUND
- 2. REFUND PROCESSING FLOW
- 3. CHANGE EFFECT IN REFUND FUNCTIONALITY
- 4. ACTION TABS AND STATUS
- 5. REFUND FUNCTION ACCESS AND SEARCH
- 6. PROCESSING THE REFUND APPLICATIONS
- 7. PROCESSING THE REFUND NOTICES/ACKNOWLEDGEMENT
- 8. PROCESSING THE REFUND REPLIES
- 9. PROCESSING THE REFUND ORDERS

**10.** PROCESSING THE REFUND – REFERENCES

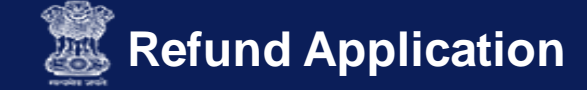

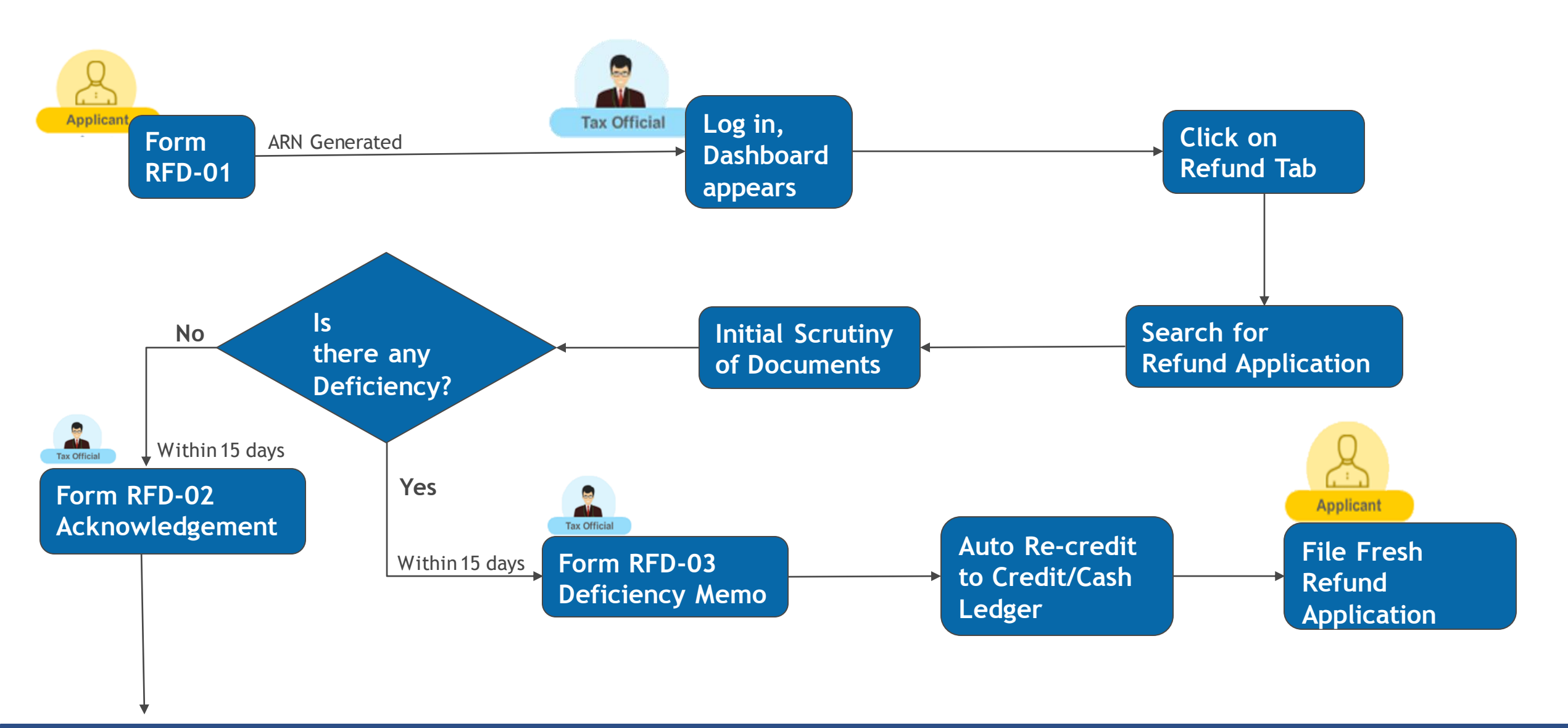

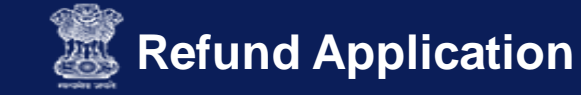

### **Refund Processing**

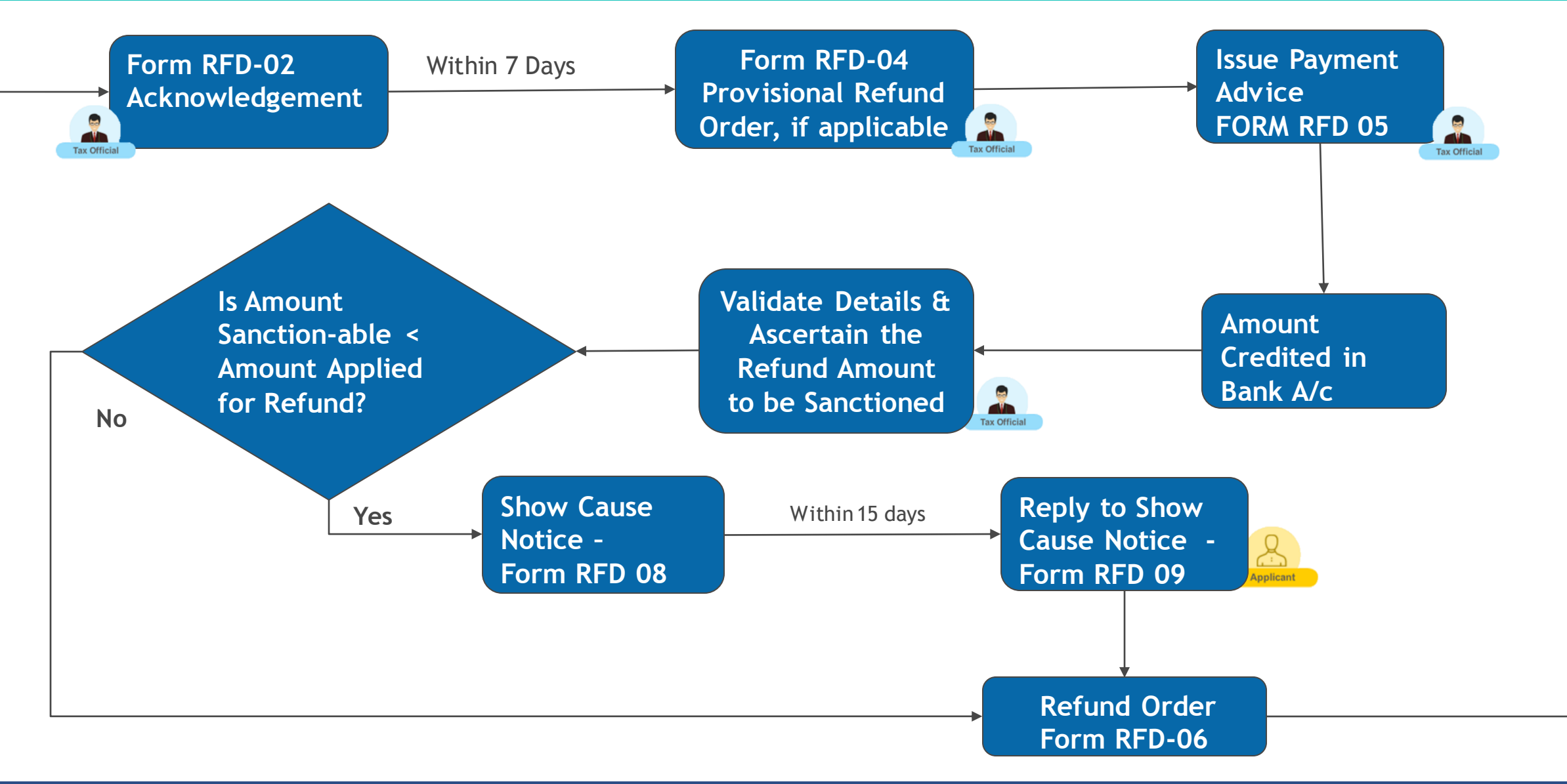

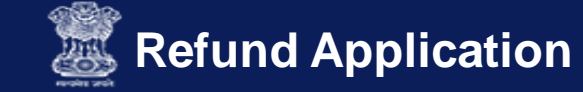

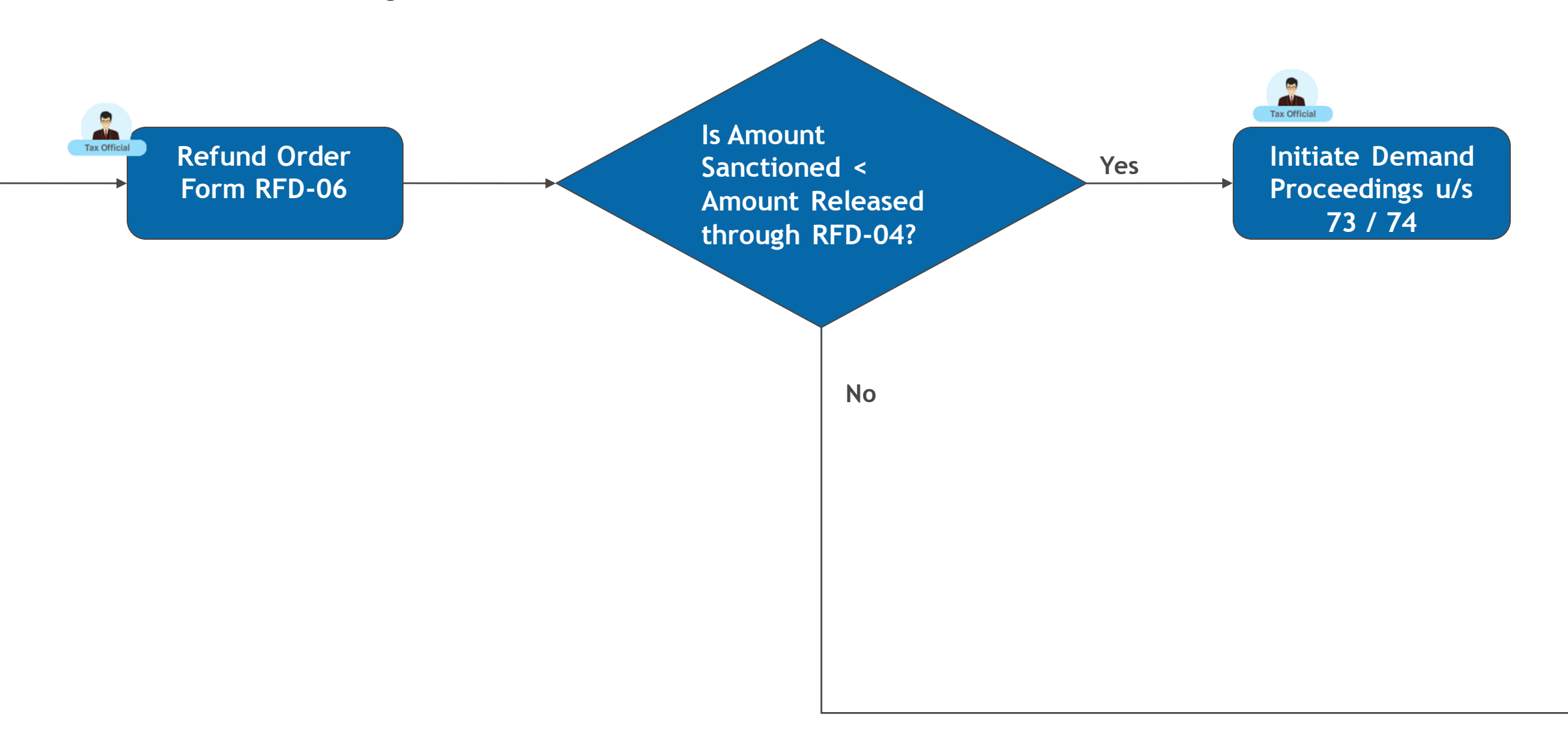

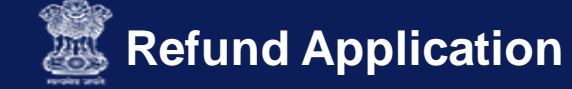

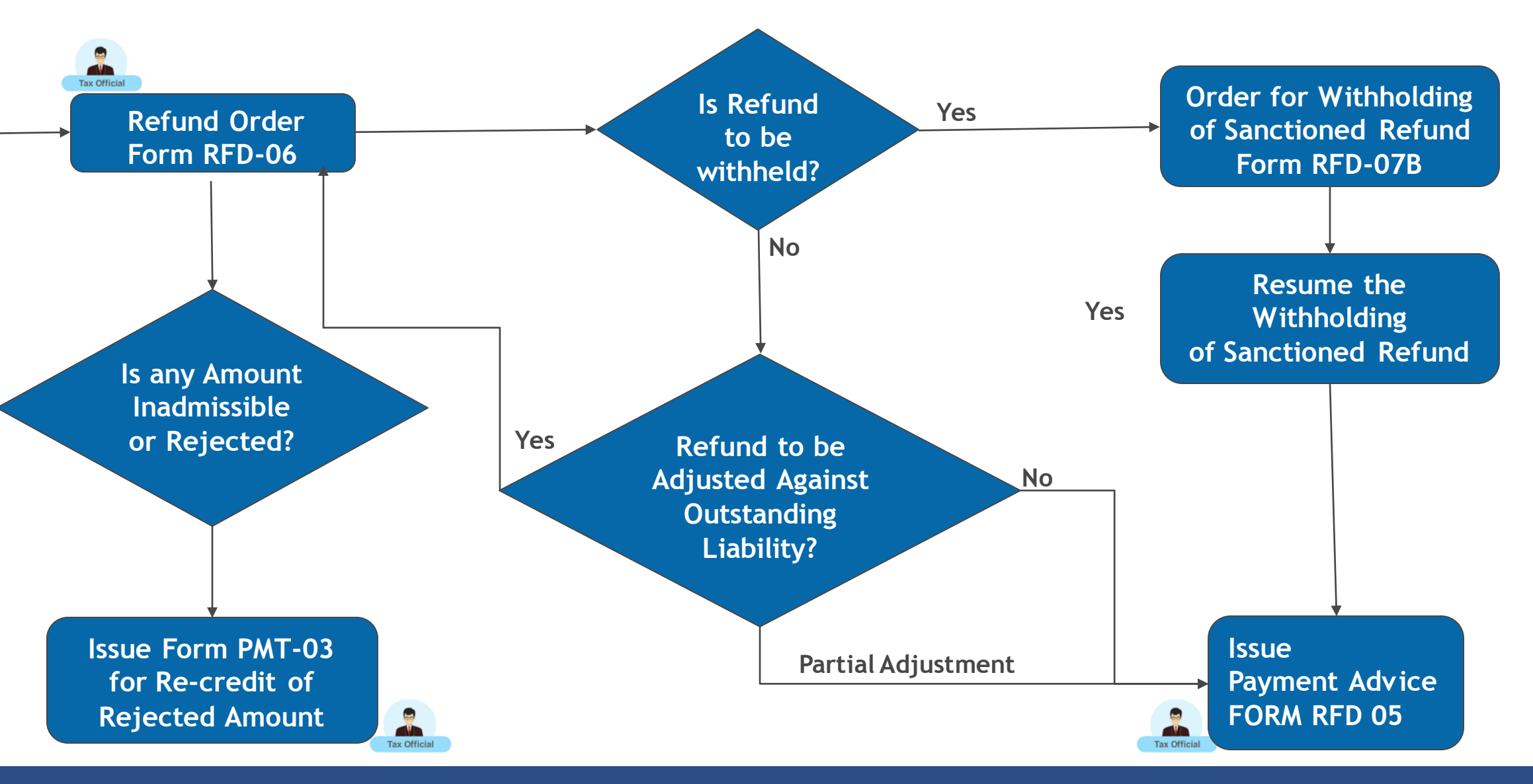

- 1. FORMS OF REFUND
- 2. REFUND PROCESSING FLOW
- 3. CHANGE EFFECT IN REFUND FUNCTIONALITY
- 4. ACTION TABS AND STATUS
- 5. REFUND FUNCTION ACCESS AND SEARCH
- 6. PROCESSING THE REFUND APPLICATIONS
- 7. PROCESSING THE REFUND NOTICES/ACKNOWLEDGEMENT
- 8. PROCESSING THE REFUND REPLIES
- 9. PROCESSING THE REFUND ORDERS

10. PROCESSING THE REFUND – REFERENCES

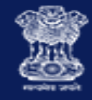

# Change Effect in Refund Functionality

| Refund<br>Application                                        | Forms<br>Available to<br>Officers   | Description                                                                                                    | Navigation                                                                            |
|--------------------------------------------------------------|-------------------------------------|----------------------------------------------------------------------------------------------------|---------------------------------------------------------------------------------------|
| Filed before<br>15th March, 2019<br>- <b>RFD-01A</b>         | RFD-01B                             | Notices are manually issued by the Tax<br>Official and are not available on the GST<br>Portal for taxpayers to view.<br>Orders are issued manually and updated on<br>the system through RFD 01B functionality. | Navigate to<br>Refund > Refund<br>> RFD- 01B:<br>Enter Refund<br>Processing<br>Detail |
| Filed on and<br>after 15th<br>March, 2019 -<br><b>RFD-01</b> | RFD-<br>2,3,4,5,6,7,8<br>and PMT-03 | Issue online Deficiency Memo,<br>Acknowledgment, Notices, Orders etc. and<br>view Application and Reply to Show Cause<br>Notice by Taxpayer                                                                    | Navigate to<br>Dashboard ><br>Refund Tab ><br>Search ARN ><br>Case Details<br>page    |

- 1. FORMS OF REFUND
- 2. REFUND PROCESSING FLOW
- 3. CHANGE EFFECT IN REFUND FUNCTIONALITY
- 4. ACTION TABS AND STATUS
- 5. REFUND FUNCTION ACCESS AND SEARCH
- 6. PROCESSING THE REFUND APPLICATIONS
- 7. PROCESSING THE REFUND NOTICES/ACKNOWLEDGEMENT
- 8. PROCESSING THE REFUND REPLIES
- 9. PROCESSING THE REFUND ORDERS
- 10. PROCESSING THE REFUND REFERENCES

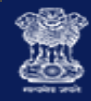

# Action Tabs Available

| Case Detail Tab Name   | Taking Action on Each Tab                                                           |
|------------------------|-------------------------------------------------------------------------------------|
| APPLICATIONS           | View/Download the Refund Application and Supporting Documents filed by the Taxpayer |
| NOTICE/ACKNOWLEDGEMENT | Issue RFD-02, RFD-03 and RFD-08                                                     |
|                        | View/Download the Forms Issued under this Tab                                       |
| REPLIES                | View Replies Submitted by the Taxpayer                                              |
| ORDERS                 | Issue RFD-04, RFD-05, RFD-06, RFD-07A, RFD-07B<br>And PMT-03                        |
|                        | View/Download the Forms Issued under this Tab                                       |
| REFERENCES             | Record any References related to the case                                           |
|                        | View/Download References related to the case                                        |

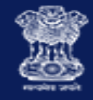

# **Action and Status**

| Status                               | Action by Proper Officer - Description                                                              |
|--------------------------------------|----------------------------------------------------------------------------------------------------|
| Pending for Processing               | <b>Taxpayer files refund application and pending for processing</b><br>by Refund Processing Officer |
| Deficiency Memo Issued               | On issuing Deficiency Memo in Form GST RFD-03                                                       |
| Acknowledged                         | On issuing Acknowledgement in Form GST RFD-02                                                       |
| Provisional Order Issued             | On issuing of Provisional Order in Form GST RFD-04                                                  |
| Pending for Order-Reply not Received | Taxpayer doesn't reply to SCN raised in Form GST RFD-08                                             |
| Pending for Order-Reply Received     | Taxpayer replies, to SCN raised, in Form GST RFD-09                                                 |
| <b>Refund Applications Forwarded</b> | Refund Processing Officer transfers the application to some other Tax Official                      |

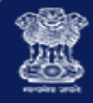

# Action and Status

| Status                              | Action by Proper Officer - Description                                                                                                    |
|-------------------------------------|----------------------------------------------------------------------------------------------------|
| <b>Refund Applications Withheld</b> | On Issuing Withheld Order in Form GST RFD-07 (Part B)                                                                                                    |
| Refund Completely Adjusted          | On issuing Adjustment Order in Form GST RFD-07A                                                                                                    |
| Refund Rejected                     | On issuing Form GST RFD-06 and<br>Refund Amount Claimed = Refund Inadmissible Amount                                                                      |
| Refund Sanctioned                   | On issuing Form GST RFD-06 and Refund Inadmissible Amount is Zero                                                                                         |
| Refund Sanctioned Partially         | On issuing Form GST RFD-06 and<br>if Refund Inadmissible Amount row is having any amount not equal to<br>Refund Amount Claimed and also not equal to Zero |
| Show Cause Notice Issued            | <b>On issuing Show Cause Notice</b> to Taxpayer in Form GST RFD-08 for seeking any clarification                                                          |

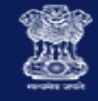

**Refund Processing by Tax Official** 

# **Screenshots - Refund Processing**

- 1. FORMS OF REFUND
- 2. REFUND PROCESSING FLOW
- 3. CHANGE EFFECT IN REFUND FUNCTIONALITY
- 4. ACTION TABS AND STATUS
- 5. REFUND FUNCTION ACCESS AND SEARCH
- 6. PROCESSING THE REFUND APPLICATIONS
- 7. PROCESSING THE REFUND NOTICES/ACKNOWLEDGEMENT
- 8. PROCESSING THE REFUND REPLIES
- 9. PROCESSING THE REFUND ORDERS
- 10. PROCESSING THE REFUND REFERENCES

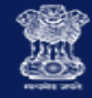

- Access the GST Portal
- Login to the Portal
- Navigate to **Refund** tab (The count on Refund tab is total number of refund applications)

|      |              |                   |                    |              |                   |           |            |          | Skip to Main Content                                                                                              | A* A.      |  |
|------|--------------|-------------------|--------------------|--------------|-------------------|-----------|------------|----------|----------------------------------------------------------------------------------------------------|------------|--|
|      | Goods        | and Se            | rvices Ta          | ×            |                   |           |            |          | Haripriya Santhanam ~<br>1. Delhi                                                                                 | <b>? ?</b> |  |
| D    | ashboard     | Registration -    | Payments -         | MIS -        | Services -        | Help -    | Grievances | Refund - | Statutory Functions -                                                                                             |            |  |
| Dash | board        |                   |                    |              |                   |           |            |          | •                                                                                                    | English    |  |
|      | 6            |                   | 2                  |              | 10                |           |            |          | Alerts                                                                                                    |            |  |
|      | ØRegistr     | ation             | C DCR              |              | @ Refun           | d         |            |          | Alert to Tax offical for<br>Processing of Application<br>2 days ago                                               |            |  |
| 1    | Application  | for Registration  |                    |              |                   |           |            |          | Certificate Generated                                                                                             |            |  |
| 0    | Application  | for Enrolment     |                    |              |                   |           |            |          | a casa agu                                                                                                    |            |  |
| 1    | Application  | for Amendment     |                    |              |                   |           |            |          | Application has been auto-<br>approved because of no action<br>from the tax<br>authority/autorities<br>4 days ago |            |  |
| 0    | Application  | for Surrender     |                    |              |                   |           |            |          |                                                                                                    |            |  |
| -4   | Cancellation | proceedings of    | Registration       |              |                   |           |            |          |                                                                                                    |            |  |
| 0    | Application  | of Enrolment as   | GSTP               |              |                   |           |            |          | View All O                                                                                                    |            |  |
| 0    | Application  | for Registration  | as TDS/TCS         |              |                   |           |            |          |                                                                                                    |            |  |
| 0    | Application  | for Registration  | as Non Resident    | Taxable Pers | ion               |           |            |          |                                                                                                    |            |  |
| 0    | Application  | for Extension of  | Registration Perio | od for Casua | and NRTP Taxy     | payer     |            |          |                                                                                                    |            |  |
| 0    | Suo-moto C   | Cancellation Proc | eedings            |              |                   |           |            |          |                                                                                                    |            |  |
| 0    | Revocation   | Of Cancelled Res  | gistration         |              |                   |           |            |          |                                                                                                    |            |  |
| 0    | Application  | for allotment of  | UIN by UN Bodies   | s, Embassie  | s or Other Notifi | ed Person |            |          |                                                                                                    |            |  |
| 10   |              |                   |                    |              |                   | 100 C     |            |          |                                                                                                    |            |  |

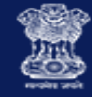

• Click on New Refund Application Received

|   | 6                  | 2                                  | 10       | Alerts                                                              |
|---|--------------------|------------------------------------|----------|---------------------------------------------------------------------|
| đ | Registration       | ☐ DCR                              | C Refund | Alert to Tax offical for<br>Processing of Application<br>2 days ago |
| 8 | New Refund Applic  | cations Received                   |          | Certificate Generated                                               |
| 1 | Refund Application | is Acknowledged                    |          | 4 days ago                                                          |
| 0 | Refund Sanctioned  | 1 Provisionally                    |          | Application has been auto-                                          |
| 0 | Deficiency Memo I  | ssued                              |          | from the tax                                                        |
| 0 | Refund Sanctioned  | authority/autorities<br>4 days ago |          |                                                                     |
| 0 | Refund Rejected    |                                    |          | View All 📀                                                          |
| 1 | Refund Sanctioned  | I - Partially                      |          |                                                                     |
| 0 | Refund Completely  | / Adjusted                         |          |                                                                     |
| 0 | Refund Application | s Withheld                         |          |                                                                     |
| 0 | Refund Application | is Transferred                     |          |                                                                     |
| 0 | Show Cause Notice  | e Issued                           |          |                                                                     |
| 0 | Pending for Order- | Reply Received                     |          |                                                                     |
| 0 | Pending for Order- | Reply not Received                 |          |                                                                     |

#### Note:

The new functionality for processing of refund applications is now available at officers dashboard along with the earlier functionality of GST RFD-01B. Processing of applications to be done in the following manner:

- 1. Application filed through FORM GST RFD-01A to be processed offline and orders uploaded through FORM GST RFD-01B
- 2. Application filed through FORM GST RFD-01 to be processed online through new refund processing functionality

For more details refer the respective user manual under refunds section.

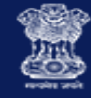

- Search for an ARN/case id based on:
  - > Status,
  - **From** and **To** Date or
  - > ARN or
  - GSTIN/UIN/Temporary ID

| Dashboard       | Registration -   | Payments - | Services - | Help + | Grievances    | Refund +      | Statutory Functions + |           |
|-----------------|------------------|------------|------------|--------|---------------|---------------|-----------------------|-----------|
| Dashboard > Sea | arch Application |            |            |        |               |               |                       | 😪 English |
| Applicati       | ion for Refu     | nd         |            |        |               |               |                       |           |
| Status          |                  |            |            |        |               |               |                       |           |
| Pending for     | Processing       | *          |            |        |               |               |                       |           |
| From            |                  |            |            |        | То            |               |                       |           |
| DD/MM/YYYY      | Y 🗎              |            |            |        | DD/MM/YYYY    | r             | <b>***</b>            |           |
| OR              |                  |            |            |        |               |               |                       |           |
| ARN             |                  | _          | OR         |        | GSTIN/UIN/Ter | mporary ID    |                       |           |
| Enter ARN       |                  |            |            |        | Enter GSTIN/  | /UIN/Temporar | y ID                  | SEARCH    |
|                 |                  |            |            |        |               |               |                       |           |

### List of ARNs:

| S.No | ARN             | GSTIN/UIN/<br>Temporary ID | Application<br>Date | Tax<br>Period-<br>From | Tax<br>Period-<br>To    | Legal<br>Name                   | Amount of<br>Refund<br>Involved(INR) | Ground of Reason                                                                       | Statu                     |
|------|-----------------|----------------------------|---------------------|------------------------|-------------------------|---------------------------------|--------------------------------------|----------------------------------------------------------------------------------------|---------------------------|
| 1    | AA070817000082L | 07AMWPC3594M1ZA            | 29/01/2019          | JULY<br>2017-<br>2018  | AUGUST<br>2017-<br>2018 | prachit<br>chopra               | 202000.0                             | Refund of ITC on Export<br>of Goods & Services<br>without Payment of<br>Integrated Tax | Pending<br>for<br>Process |
| 2    | AA070119000068L | 07ALYPD6528P2Z6            | 24/01/2019          | NA                     | NA                      | Gyanendra<br>Prakash<br>Dwivedi | 22222.0                              | Refund of Excess<br>Balance in Electronic<br>Cash Ledger                               | Pending<br>for<br>Process |

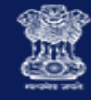

- Based on search criteria
- Required ARN(s) gets displayed
- Click the **ARN** hyperlink to open the **Refund Processing** Case Detail page

| Dashboard       | Registration +   | Payments 👻 | Services - | Help + | Grievances    | Refund +     | Statutory Functions + |          |
|-----------------|------------------|------------|------------|--------|---------------|--------------|-----------------------|----------|
| Dashboard > Sea | arch Application |            |            |        |               |              |                       | 😪 Englis |
| Applicati       | ion for Refu     | nd         |            |        |               |              |                       |          |
| Status          |                  |            |            |        |               |              |                       |          |
| Pending for     | Processing       | •          |            |        |               |              |                       |          |
| From            |                  |            |            |        | То            |              |                       |          |
| DD/MM/YYYY      | Y                | <b>a</b>   |            |        | DD/MM/YYYY    | r            | <b>***</b>            |          |
| OR              |                  |            |            |        |               |              |                       |          |
| ARN             |                  |            | OR         |        | GSTIN/UIN/Ter | mporary ID   |                       |          |
| AA07081700      | 00082L           |            |            |        | Enter GSTIN/  | /UIN/Tempora | ry ID                 | SEARCH   |

### List of ARNs:

| S.No | ARN             | GSTIN/UIN/<br>Temporary ID | Application<br>Date | Tax<br>Period-<br>From | Tax<br>Period-<br>To    | Legal<br>Name     | Amount of<br>Refund<br>Involved(INR) | Ground of Reason                                                                          | Status                       |
|------|-----------------|----------------------------|---------------------|------------------------|-------------------------|-------------------|--------------------------------------|-------------------------------------------------------------------------------------------|------------------------------|
| 1    | AA070817000082L | 07AMWPC3594M1ZA            | 29/01/2019          | JULY<br>2017-<br>2018  | AUGUST<br>2017-<br>2018 | prachit<br>chopra | 202000.0                             | Refund of ITC on<br>Export of Goods &<br>Services without<br>Payment of Integrated<br>Tax | Pending<br>for<br>Processing |

- 1. FORMS OF REFUND
- 2. REFUND PROCESSING FLOW
- 3. CHANGE EFFECT IN REFUND FUNCTIONALITY
- 4. ACTION TABS AND STATUS
- 5. REFUND FUNCTION ACCESS AND SEARCH
- 6. PROCESSING THE REFUND APPLICATIONS
- 7. PROCESSING THE REFUND NOTICES/ACKNOWLEDGEMENT
- 8. PROCESSING THE REFUND REPLIES
- 9. PROCESSING THE REFUND ORDERS
- **10.** PROCESSING THE REFUND REFERENCES

View the Refund ApplicationDownload the Refund Application

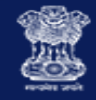

• View the **Refund Processing** Case Detail page

| Dashboard > Search App          | lication > Refund Processi | ng                                   |                                                                |                     |                                                                                                    |                     |                                  | 😪 English                                                                                 |  |
|---------------------------------|----------------------------|--------------------------------------|----------------------------------------------------------------|---------------------|----------------------------------------------------------------------------------------------------|---------------------|----------------------------------|-------------------------------------------------------------------------------------------|--|
| ARN 0<br>AA070817000082L 0      |                            | GSTIN/Temporary ID<br>7AMWPC3594M1ZA | rary ID Date of Application/Case Creation<br>24M1ZA 29/01/2019 |                     |                                                                                                    | eation              | Status<br>Pending for Processing |                                                                                           |  |
| APPLICATIONS                    | Refund Application         | Form                                 |                                                                |                     |                                                                                                    |                     |                                  |                                                                                           |  |
| NOTICE/<br>ACKNOWLEDGEM<br>ENT  | ARN                        | GSTIN/UIN/<br>Temporary ID           | Legal<br>Name                                                  | Type of<br>Taxpayer | Ground of<br>Reason                                                                                   | Tax<br>Period(From) | Tax<br>Period(To)                | Download                                                                                  |  |
| REPLIES<br>ORDERS<br>REFERENCES | AA070817000082L            | 07AMWPC3594M1ZA                      | prachit<br>chopra                                              | Regular             | Refund of<br>ITC on<br>Export of<br>Goods &<br>Services<br>without<br>Payment of<br>Integrated<br>Tax | JULY 2017-<br>2018  | AUGUST<br>2017-2018              | (Refund<br>Application)<br>(Statement<br>3)<br>Supporting<br>Documents<br>Refund<br>Sheet |  |

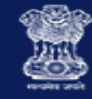

- Under Download column
- Click on Application, Statement and Supporting **Documents** as filed and submitted by the taxpayer
- To download the same

| Dashb                      | oard> Search Applica        | tion > Refund Processi                                                    | ng                         |                   |                     |                                                                                                    |                     |                     | 📿 English                                                                                 |
|----------------------------|-----------------------------|---------------------------------------------------------------------------|----------------------------|-------------------|---------------------|----------------------------------------------------------------------------------------------------|---------------------|---------------------|-------------------------------------------------------------------------------------------|
| ARN 0<br>AA070817000082L 0 |                             | STIN/Temporary IDDate of Application/Case CreationAMWPC3594M1ZA29/01/2019 |                            |                   | eation<br>F         | Status<br>Pending for Processing                                                                      |                     |                     |                                                                                           |
| AF                         | PPLICATIONS                 | Refund Application                                                        | Form                       |                   |                     |                                                                                                    |                     |                     |                                                                                           |
|                            | OTICE/<br>CKNOWLEDGEM<br>NT | ARN                                                                       | GSTIN/UIN/<br>Temporary ID | Legal<br>Name     | Type of<br>Taxpayer | Ground of<br>Reason                                                                                   | Tax<br>Period(From) | Tax<br>Period(To)   | Download                                                                                  |
| RE                         | EPLIES                      | AA070817000082L                                                           | 07AMWPC3594M1ZA            | prachit<br>chopra | Regular             | Refund of<br>ITC on<br>Export of<br>Goods &<br>Services<br>without<br>Payment of<br>Integrated<br>Tax | JULY 2017-<br>2018  | AUGUST<br>2017-2018 | (Refund<br>Application)<br>(Statement<br>3)<br>Supporting<br>Documents<br>Refund<br>Sheet |

- 1. FORMS OF REFUND
- 2. REFUND PROCESSING FLOW
- 3. CHANGE EFFECT IN REFUND FUNCTIONALITY
- 4. ACTION TABS AND STATUS
- 5. REFUND FUNCTION ACCESS AND SEARCH
- 6. PROCESSING THE REFUND APPLICATIONS
- 7. PROCESSING THE REFUND NOTICES/ACKNOWLEDGEMENT
- 8. PROCESSING THE REFUND REPLIES
- 9. PROCESSING THE REFUND ORDERS
- 10. PROCESSING THE REFUND REFERENCES

RFD - 02 Acknowledgement
RFD - 03 Deficiency Memo
RFD - 08 Show Cause Notice

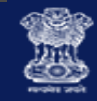

|    | Issue Form GST RFD-03 Deficiency Memo                                                                                                    |                                                                   |                             |                  |                                     |                                     |                         |  |  |  |  |
|----|----------------------------------------------------------------------------------------------------|-------------------------------------------------------------------|-----------------------------|------------------|-------------------------------------|-------------------------------------|-------------------------|--|--|--|--|
|    | <ul> <li>Select the NOTICE/ACKNOWLEDGEMENT tab</li> <li>This displays all the notices or acknowledgements</li> <li>Click ADD NOTICE to open the drop-down list and</li> <li>Select deficiency memo (GST RFD-03)</li> </ul> |                                                                   |                             |                  |                                     |                                     |                         |  |  |  |  |
| Da | ashboard > Search Application > Refund Processing                                                                                                    |                                                                   |                             |                  |                                     |                                     |                         |  |  |  |  |
|    | ARN<br>AA07081700008                                                                                                    | GSTIN/<br>2L 07AMW                                                | Temporary ID<br>IPC3594M1ZA | Date             | of Application/Case (<br>29/01/2019 | Creation Stat<br>Pending for        | us<br><b>Processing</b> |  |  |  |  |
|    | APPLICATIONS                                                                                                    | ADD NOTICE -<br>Acknowledgement(GST                               |                             |                  |                                     |                                     |                         |  |  |  |  |
|    | ACKNOWLEDGEM                                                                                                    | RFD-02)                                                           | Date of<br>Notice           | Reference<br>No. | Reason of<br>Notice                 | Due date of Reply(if<br>applicable) | Document                |  |  |  |  |
|    | REPLIES                                                                                                    | Deficiency Memo(GST<br>RFD-03)                                    |                             |                  |                                     |                                     |                         |  |  |  |  |
|    | ORDERS                                                                                                    | Notice for seeking                                                |                             |                  |                                     |                                     |                         |  |  |  |  |
|    | REFERENCES                                                                                                    | clarification or<br>documents/Show<br>Cause Notice(GST<br>RFD-08) |                             |                  |                                     |                                     |                         |  |  |  |  |

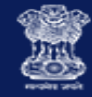

# **Issue Form GST RFD-03 Deficiency Memo**

- Click the Generate Reference No. hyperlink. Reference Number field gets auto-populated.
- Select the **Reason of Notice** of issuing the notice to the taxpayer from the drop-down list
- Click **Upload Notice** to upload the document(s)
- Click SUBMIT and ISSUE WITH DSC

| Dashboard > Search Appli                                        | cation > Refund Proce                                                                                                    | ssing                                                                                                    |                                                 | English                          |
|-----------------------------------------------------------------|----------------------------------------------------------------------------------------------------|----------------------------------------------------------------------------------------------------|-------------------------------------------------|----------------------------------|
| ARN<br>AA0708170000                                             | 082L                                                                                                    | GSTIN/Temporary ID<br>07AMWPC3594M1ZA                                                                                                    | Date of Application/Case Creation<br>29/01/2019 | Status<br>Pending for Processing |
| APPLICATIONS NOTICE/ ACKNOWLEDGEM ENT REPLIES ORDERS REFERENCES | Type of Notice<br>Reference No.*<br>Reason of Notice<br>Upload Notice<br>Notice Uploaded<br>Notice Uploaded<br>Only PDF file for<br>Maximum file s<br>Note: Please refer | Deficiency Memo(GST RF<br>ZA0701190002723<br>Generate Reference No.<br>Application document at<br>any series allowed.<br>ize for upload is 5 MB<br>or the template for Notice / Ord | TD-03)                                          | • Indicates Mandatory Fields     |
|                                                                 |                                                                                                    |                                                                                                    |                                                 | BACK SUBMIT                      |

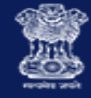

# Issue Form GST RFD-03 Deficiency Memo

• Reason of Notice in dropdown for RFD 03

| Reason of Notice• | Select                                        | ٣ |
|-------------------|-----------------------------------------------|---|
|                   | Select                                        |   |
|                   | Application document attached is not readable |   |
|                   | As per application statement is not attached  |   |
|                   | Supporting document not readable              |   |
|                   | Supporting document not attached              |   |
|                   | Other                                         |   |

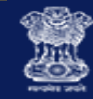

- Select the NOTICE/ACKNOWLEDGEMENT tab
- This displays all the notices or acknowledgements
- Click ADD NOTICE to open the drop-down list and
- Select Acknowledgement (GST RFD-02)

| Dash | nboard > Search Applicat       | tion > Refund Processing                                          |                                       |                  |                                     |                                     | 🛛 English                        |  |
|------|--------------------------------|-------------------------------------------------------------------|---------------------------------------|------------------|-------------------------------------|-------------------------------------|----------------------------------|--|
|      | ARN<br>AA070817000082L         |                                                                   | GSTIN/Temporary ID<br>07AMWPC3594M1ZA |                  | of Application/Case (<br>29/01/2019 | Creation Status<br>Pending for Pr   | Status<br>Pending for Processing |  |
|      | APPLICATIONS                   | ADD NOTICE -                                                      | I                                     |                  |                                     |                                     |                                  |  |
|      | NOTICE/<br>ACKNOWLEDGEM<br>ENT | Acknowledgement(GST<br>RFD-02)                                    | Date of<br>Notice                     | Reference<br>No. | Reason of<br>Notice                 | Due date of Reply(if<br>applicable) | Document                         |  |
|      | REPLIES                        | Deficiency Memo(GST<br>RFD-03)                                    |                                       |                  |                                     |                                     |                                  |  |
|      | ORDERS                         | Notice for seeking                                                |                                       |                  |                                     |                                     |                                  |  |
|      | REFERENCES                     | clarification or<br>documents/Show<br>Cause Notice(GST<br>RFD-08) |                                       |                  |                                     |                                     |                                  |  |

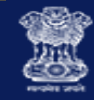

- Click the Generate Reference No. hyperlink. Reference Number field gets auto-populated.
- Click **Upload Notice** to upload the document(s)
- Click SUBMIT and ISSUE WITH DSC

| Dashboard > Search App                                                | lication > Refund Proc                                                                                                    | essing                                                             |                                                 | <table-cell> English</table-cell> |
|-----------------------------------------------------------------------|----------------------------------------------------------------------------------------------------|--------------------------------------------------------------------|-------------------------------------------------|-----------------------------------|
| ARN<br>AA070817000                                                    | 0082L                                                                                                    | GSTIN/Temporary ID<br>07AMWPC3594M1ZA                              | Date of Application/Case Creation<br>29/01/2019 | Status<br>Pending for Processing  |
| APPLICATIONS NOTICE/<br>ACKNOWLEDGEM<br>ENT REPLIES ORDERS REFERENCES | Type of Notice<br>Reference No.•<br>Upload Notice<br>Notice Uploaded<br>Notice.pdf<br>Only PDF file fi<br>Maximum file s<br>Note: Please refe | Acknowledgement(GST F<br>ZA070119000286U<br>Generate Reference No. | RFD-02)                                         | • Indicates Mandatory Fields      |
|                                                                       |                                                                                                    |                                                                    |                                                 | BACK SUBMIT                       |

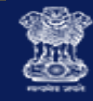

- Status updated to "Acknowledged"
- System would send the intimation to the Taxpayer via email and SMS, and make this notice available on the Taxpayer's dashboard
- Record of the notice just issued is available

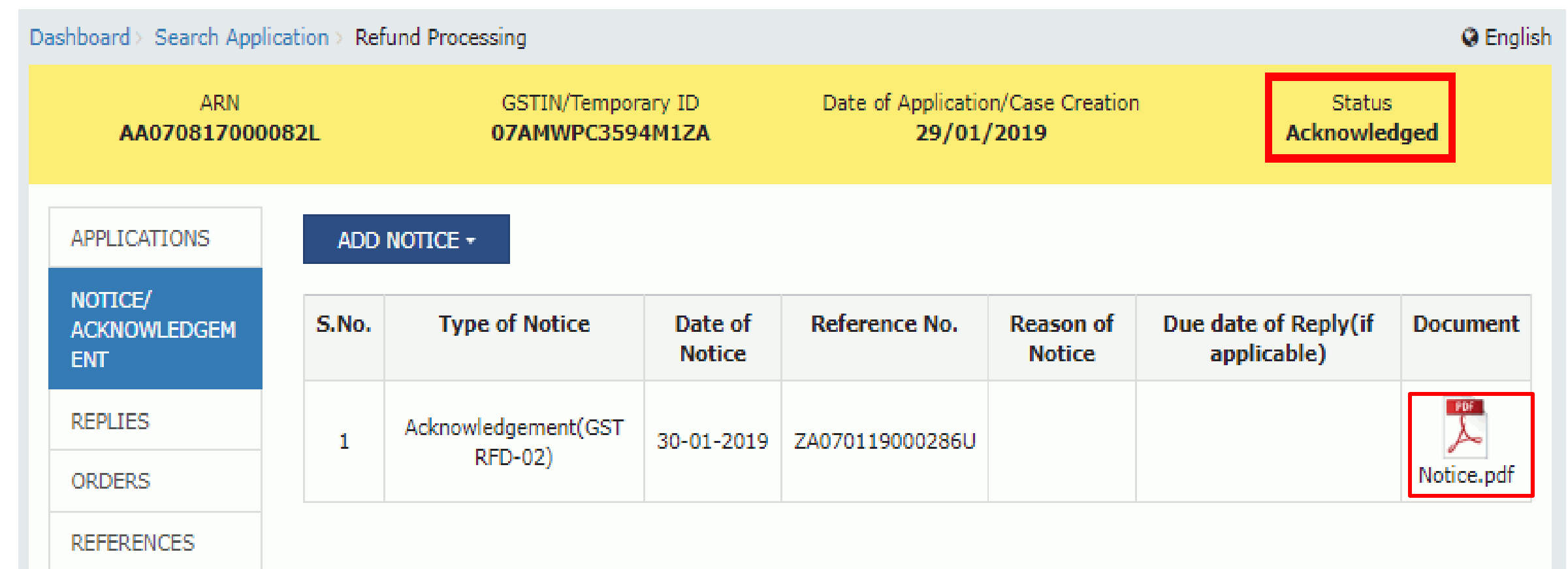

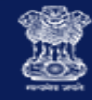

- In case, application is pending for acknowledgement since 15 days after the refund application is filed
- The following message gets displayed on screen to act on the refund application

| Application for Re     | efund      | d  |                        |            |
|------------------------|------------|----|------------------------|------------|
| Status                 |            |    |                        |            |
| Pending for Processing | •          |    |                        |            |
| From                   |            |    | То                     |            |
| DD/MM/YYYY             | <b>***</b> |    | DD/MM/YYYY             | <b>***</b> |
| OR                     |            |    |                        |            |
| ARN                    |            | OR | GSTIN/UIN/Temporary ID |            |
| AA070418000029J        |            |    | Enter GSTIN/UIN/Tempo  | orary ID   |

### List of ARNs:

| S.No | ARN                                                                                          | GSTIN/UIN/<br>Temporary ID | Application<br>Date | Tax<br>Period-<br>From | Tax<br>Period-<br>To   | Legal<br>Name                   | Amount of<br>Refund<br>Involved(INR) | Ground<br>of<br>Reason    | Status                       |
|------|----------------------------------------------------------------------------------------------|----------------------------|---------------------|------------------------|------------------------|---------------------------------|--------------------------------------|---------------------------|------------------------------|
| 1    | Application pending for<br>acknowledgement since 15<br>days. Kindly take necessary<br>action | 07ALYPD6528P2Z6            | 07/12/2018          | APRIL<br>2018-<br>2019 | APRIL<br>2018-<br>2019 | Gyanendra<br>Prakash<br>Dwivedi | 1.555E7                              | Any<br>other<br>(specify) | Pending<br>for<br>Processing |
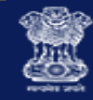

- Select the NOTICE/ACKNOWLEDGEMENT tab
- This displays all the notices or acknowledgements
- Click ADD NOTICE to open the drop-down list and
- Select Show Cause Notice (GST RFD-08)

#### Dashboard > Search Application > Refund Processing English Date of Application/Case Creation ARN GSTIN/Temporary ID Status AA070817000082L 29/01/2019 Acknowledged 07AMWPC3594M1ZA ADD NOTICE -APPLICATIONS NOTICE/ Acknowledgement(GST Reference No. Due date of Reply(if Document Date of Reason of RFD-02) ce ACKNOWLEDGEM applicable) Notice Notice ENT Deficiency Memo(GST PDF REPLIES RFD-03) it(GST 30-01-2019 ZA070119000286U Notice.pdf ORDERS Notice for seeking clarification or REFERENCES documents/Show Cause Notice(GST RFD-08)

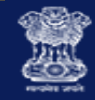

- Click the Generate Reference No. hyperlink. Reference Number field gets auto-populated.
- Select the **Reason of Notice** of issuing the notice to the taxpayer from the drop-down list
- Click Upload Notice to upload the document(s)
- Click SUBMIT and ISSUE WITH DSC

| Dashboard > Sea | rch Application > Refund Pr                                                                    | ocessing                                                                                                  |                                                 |                | 🛛 English        |
|-----------------|------------------------------------------------------------------------------------------------|----------------------------------------------------------------------------------------------------|-------------------------------------------------|----------------|------------------|
| AA070           | ARN<br>817000082L                                                                              | GSTIN/Temporary ID<br>07AMWPC3594M1ZA                                                                     | Date of Application/Case Creation<br>29/01/2019 | Stat<br>Acknow | us<br>ledged     |
| APPLICATIO      | NS                                                                                             |                                                                                                    |                                                 | • Indicates I  | Mandatory Fields |
| NOTICE/         | Type of Notice                                                                                 | Notice for seeking a                                                                                      | clarification or documents/Show Cause Notice(G  | ST RFD-0       |                  |
| ENT             | Reference No.                                                                                  | - ZA070119000287S                                                                                         |                                                 |                |                  |
| REPLIES         |                                                                                                | Generate Reference I                                                                                      | 40.                                             |                |                  |
| ORDERS          | Reason of Not                                                                                  | wrong ITC Claim                                                                                           |                                                 | ·              |                  |
| REFERENCES      | S Due date of<br>Reply(applicab                                                                | ole for GST 14/02/2019                                                                                    |                                                 | <b>***</b>     |                  |
|                 | Upload Notic<br>Notice Uploade<br>Notice.pd<br>Only PDF file<br>Maximum file<br>Note: Please r | e•<br>ed<br>df<br>e format is allowed.<br>le size for upload is 5 MB<br>refer the template for Notice / O | rder to be uploaded from (Navigation path)      | BACK           | T SUBMIT         |

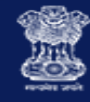

• **Reason of Notice** from the drop-down list

| Reason of Notice• | Select 🔹                                                                                                    |
|-------------------|----------------------------------------------------------------------------------------------------|
|                   | Select                                                                                                    |
|                   | Wrong ITC Claim                                                                                                    |
|                   | Forged ITC claim                                                                                                    |
|                   | Wrong claim of LUT                                                                                                    |
|                   | ITC content wrong classification of goods and wrong rate of Tax                                                                     |
|                   | Accumulated ITC content reversal ITC                                                                                                |
|                   | Delay in Refund application                                                                                                    |
|                   | There is no such Inverted Duty Structure case of application of refund due to Inverted Duty Structure                               |
|                   | ITC claim content ITC of capital goods in case Inverted Duty Structure case of application of refund due to Inverted Duty Structure |
|                   | ITC accumulated content TRANS ITC                                                                                                   |
|                   | Mismatch of ITC                                                                                                    |
|                   | Seeking clarification/ additional documents                                                                                         |
|                   | Other                                                                                                    |

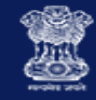

- Status updated to "Show Cause Notice Issued"
- System would send the intimation to the Taxpayer via email and SMS, and make this notice available on the Taxpayer's dashboard
- Record of the notice just issued is available

| Dashboard > Search Application > Refund Processing |       |                                                                                    |                                                 |                 |                        |                                        |            |  |
|----------------------------------------------------|-------|------------------------------------------------------------------------------------|-------------------------------------------------|-----------------|------------------------|----------------------------------------|------------|--|
| ARN<br>AA070817000082L                             |       | GSTIN/Temporary ID<br>07AMWPC3594M1ZA                                              | Date of Application/Case Creation<br>29/01/2019 |                 |                        | Status<br>Show Cause Notice Issued     |            |  |
| APPLICATIONS                                       | ADD   | NOTICE -                                                                           |                                                 |                 |                        |                                        |            |  |
| NOTICE/<br>ACKNOWLEDGEM<br>ENT                     | S.No. | Type of Notice                                                                     | Date of<br>Notice                               | Reference No.   | Reason<br>of<br>Notice | Due date of<br>Reply(if<br>applicable) | Document   |  |
| ORDERS                                             | 1     | Acknowledgement(GST RFD-02)                                                        | 30-01-<br>2019                                  | ZA070119000286U |                        |                                        | Notice.pdf |  |
| REFERENCES                                         | 2     | Notice for seeking clarification or<br>documents/Show Cause Notice(GST RFD-<br>08) | 30-01-<br>2019                                  | ZA070119000287S | Wrong<br>ITC<br>Claim  | 14/02/2019                             | Notice.pdf |  |

#### Understanding the Processing of Refund Application

- 1. FORMS OF REFUND
- 2. REFUND PROCESSING FLOW
- 3. CHANGE EFFECT IN REFUND FUNCTIONALITY
- 4. ACTION TABS AND STATUS
- 5. REFUND FUNCTION ACCESS AND SEARCH
- 6. PROCESSING THE REFUND APPLICATIONS
- 7. PROCESSING THE REFUND NOTICES/ACKNOWLEDGEMENT
- 8. PROCESSING THE REFUND REPLIES
- 9. PROCESSING THE REFUND ORDERS
- 10. PROCESSING THE REFUND REFERENCES

View the RepliesDownload the Replies

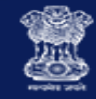

### View Replies furnished by the Taxpayer

- Select the **REPLIES** tab. This tab displays all replies filed by the taxpayer.
- Click the documents in the document section to download
- And ascertain the contents of reply filed

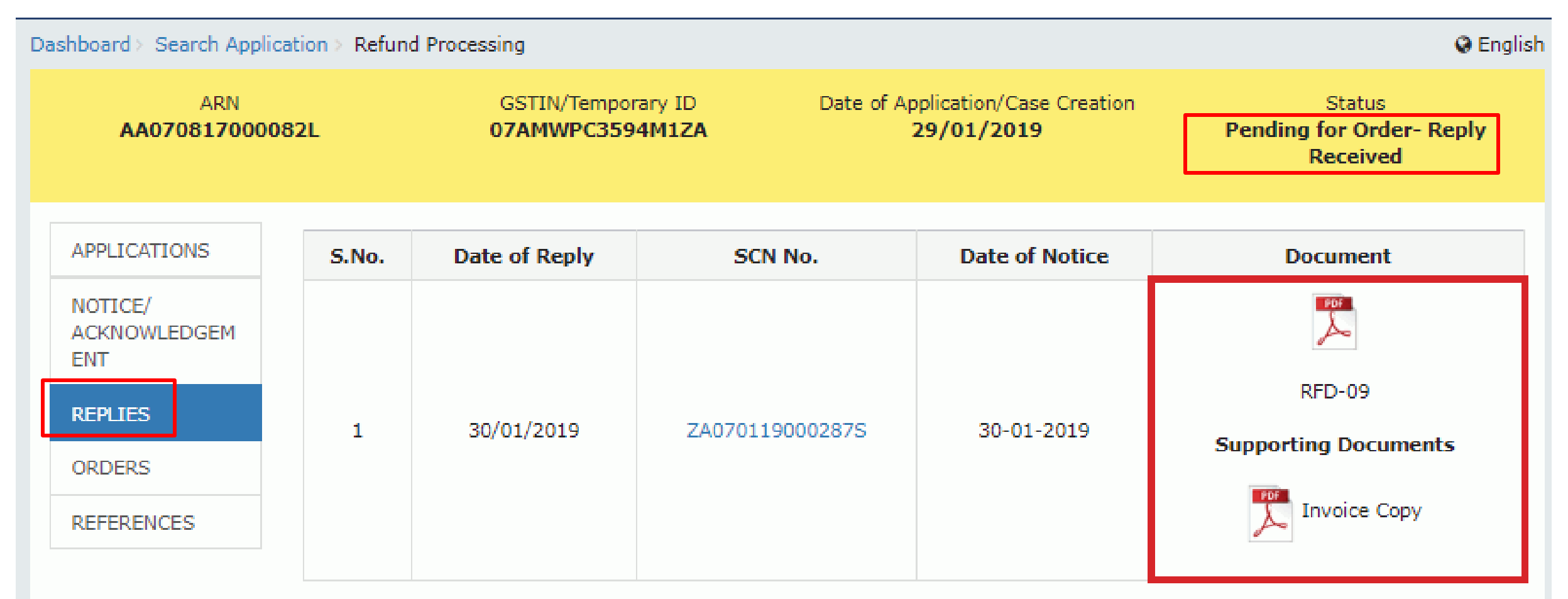

#### Understanding the Processing of Refund Application

- 1. FORMS OF REFUND
- 2. REFUND PROCESSING FLOW
- 3. CHANGE EFFECT IN REFUND FUNCTIONALITY
- 4. ACTION TABS AND STATUS
- 5. REFUND FUNCTION ACCESS AND SEARCH
- 6. PROCESSING THE REFUND APPLICATIONS
- 7. PROCESSING THE REFUND NOTICES/ACKNOWLEDGEMENT

| 8. PROCESSING THE REFUND – REPLIES     |        | <ul> <li>• RFD - 04 Provisional Refund</li> <li>• RFD - 06 Refund Sanction/Rejection</li> </ul> |
|----------------------------------------|--------|-------------------------------------------------------------------------------------------------|
| 9. PROCESSING THE REFUND – ORDERS      | $\leq$ | • RFD - 07B Withhold Refund                                                                     |
| 10. PROCESSING THE REFUND – REFERENCES |        | <ul> <li>• RFD - 05 Payment Advice</li> <li>• PMT - 03 Re-credit of Rejected Amount</li> </ul>  |

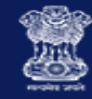

- Select the ORDERS tab
- Click ADD ORDER to open the drop-down list
- and select Provisional Order (GST RFD-04)

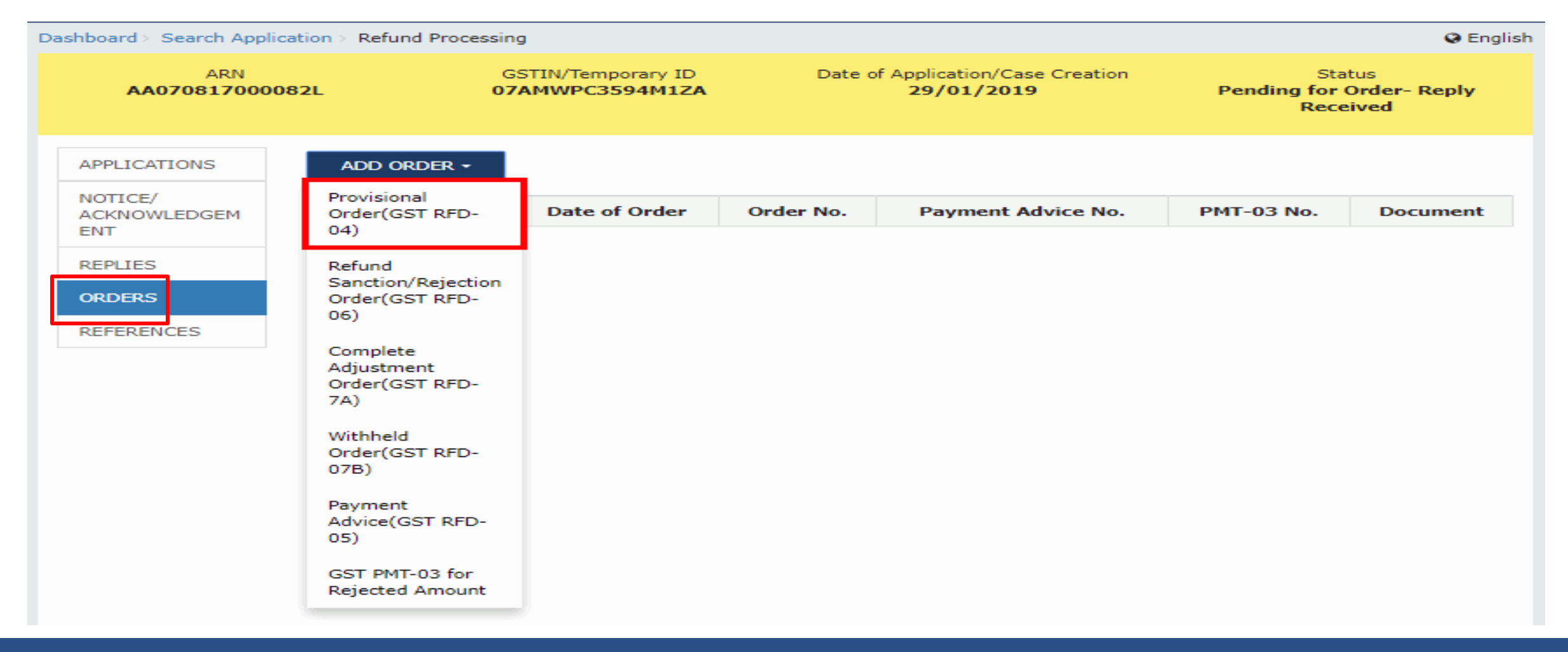

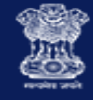

Provisional Order in Form GST RFD-04 is available in following cases of Refund:

- > Export of Services with Payment of Tax
- Export of Goods/ Services without Payment of Tax
- Supplies made to SEZ Unit / SEZ Developer (With Payment of Tax)
- Supplies made to SEZ Unit / SEZ Developer (Without Payment of Tax)

Steps:

- Click the Generate Order No.. Order Number gets auto-populated
- Enter the percentage of Provisional Refund to be issued
- Based on the percentage of provisional refund entered amounts are auto-calculated
- Enter the **Remarks** for the order issued
- Attach Order to upload the order
- Click **SUBMIT** and Issue with DSC

#### Indicates Mandatory Fields APPLICATIONS Type of Order• Provisional Order(GST RFD-04) NOTICE/ ACKNOWLEDGEM Provisional Refund Eligibility The person claiming refund has, during any period of five ENT years immediately preceding the tax period to which the claim for refund relates, not been prosecuted for any offence REPLIES under the Act or under an existing law where the amount of tax evaded exceeds two hundred and fifty lakh rupees. ORDERS Order Number\* ZA070119000297R REFERENCES Generate Order No. Provisional Order Details (in INR)

| Refund calculation                    | IGST  | CGST         | SGST/UTGST   | Cess  |
|---------------------------------------|-------|--------------|--------------|-------|
| Amount of Refund<br>Claimed (i)       | ₹0.00 | ₹1,01,000.00 | ₹1,01,000.00 | ₹0.00 |
| %age of Provisional<br>Refund (ii)    | 0     | 55           | 55           | 0     |
| Amount of Provisional<br>Refund (iii) | ₹0.00 | ₹55,550.00   | ₹55,550.00   | ₹0.00 |
| Balance amount (iv=i-iii)             | ₹0.00 | ₹45,450.00   | ₹45,450.00   | ₹0.00 |
| Amount of Refund<br>Sanctioned (v)    | ₹0.00 | ₹55,550.00   | ₹55,550.00   | ₹0.00 |

#### Remarks (250 characters)\*

Prima facie refund does not seems to be of INB 2,02,000

Attach Order Order Uploaded

-

Only PDF file format is allowed.

Maximum file size for upload is 5 MB

Note: Please refer the template for Order to be uploaded from (Navigation path)

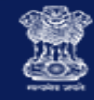

- Status updated to "Provisional Order Issued"
- System would send the intimation to the Taxpayer via email and SMS, and make this Order available on the Taxpayer's dashboard
- Record of the Order just issued and Annexure is available

| ashboard > Search Applica      | ation > Refund Processing         |                                            |                 |                                                 |               | \varTheta Engl          |
|--------------------------------|-----------------------------------|--------------------------------------------|-----------------|-------------------------------------------------|---------------|-------------------------|
| ARN<br>AA07081700008           | GSTIN/Tem<br>32L 07AMWPC3         | GSTIN/Temporary ID Date<br>07AMWPC3594M1ZA |                 | Date of Application/Case Creation<br>29/01/2019 |               | tatus<br>I Order Issued |
| APPLICATIONS                   | ADD ORDER -                       |                                            |                 |                                                 |               |                         |
| NOTICE/<br>ACKNOWLEDGEM<br>ENT | Type of Order                     | Date of<br>Order                           | Order No.       | Payment Advice<br>No.                           | PMT-03<br>No. | Document                |
| REPLIES                        |                                   |                                            |                 |                                                 | Γ             | PDF                     |
| ORDERS                         | Provisional Order(GST RFD-<br>04) | 30-01-2019                                 | 740701100002070 |                                                 |               | Order.pdf               |
| REFERENCES                     |                                   |                                            | 20/01100020/1   |                                                 |               | PDF                     |
|                                |                                   |                                            |                 |                                                 |               | (Annexure)              |

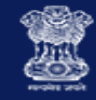

- In case, application is pending for provisional order since 7 days of acknowledging the refund application
- The following message gets displayed on screen to act on the refund application

| Dashboard > Search Application |    |                              | English |
|--------------------------------|----|------------------------------|---------|
| Application for Refund         | 1  |                              |         |
| Status                         |    |                              |         |
| All                            |    |                              |         |
| From                           |    | То                           |         |
| DD/MM/YYYY 🎁                   |    | DD/MM/YYYY                   |         |
| OR                             |    |                              |         |
| ARN                            | OR | GSTIN/UIN/Temporary ID       |         |
| AA071018000096P                |    | Enter GSTIN/UIN/Temporary ID | SEARCH  |

#### List of ARNs:

| S.No | ARN                                                                                                    | GSTIN/UIN/<br>Temporary ID | Application<br>Date | Tax<br>Period-<br>From | Tax<br>Period-<br>To     | Legal<br>Name                   | Amount of<br>Refund<br>Involved(INR) | Ground<br>of<br>Reason                                                                                    | Status       |
|------|----------------------------------------------------------------------------------------------------|----------------------------|---------------------|------------------------|--------------------------|---------------------------------|--------------------------------------|----------------------------------------------------------------------------------------------------|--------------|
| 1    | Application pending for<br>provisional order since 7<br>days of acknowledging<br>the refund application.<br>Kindly take necessary<br>action | 07ALYPD6528P2Z6            | 11/01/2019          | APRIL<br>2018-<br>2019 | OCTOBER<br>2018-<br>2019 | Gyanendra<br>Prakash<br>Dwivedi | 1.511E7                              | Refund on<br>account<br>of<br>Supplies<br>to SEZ<br>unit/ SEZ<br>Developer<br>(with<br>payment<br>of tax) | Acknowledged |

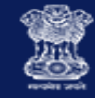

- Select the ORDERS tab
- Click ADD ORDER to open the drop-down list
- And select Payment Advice (GST RFD-05)

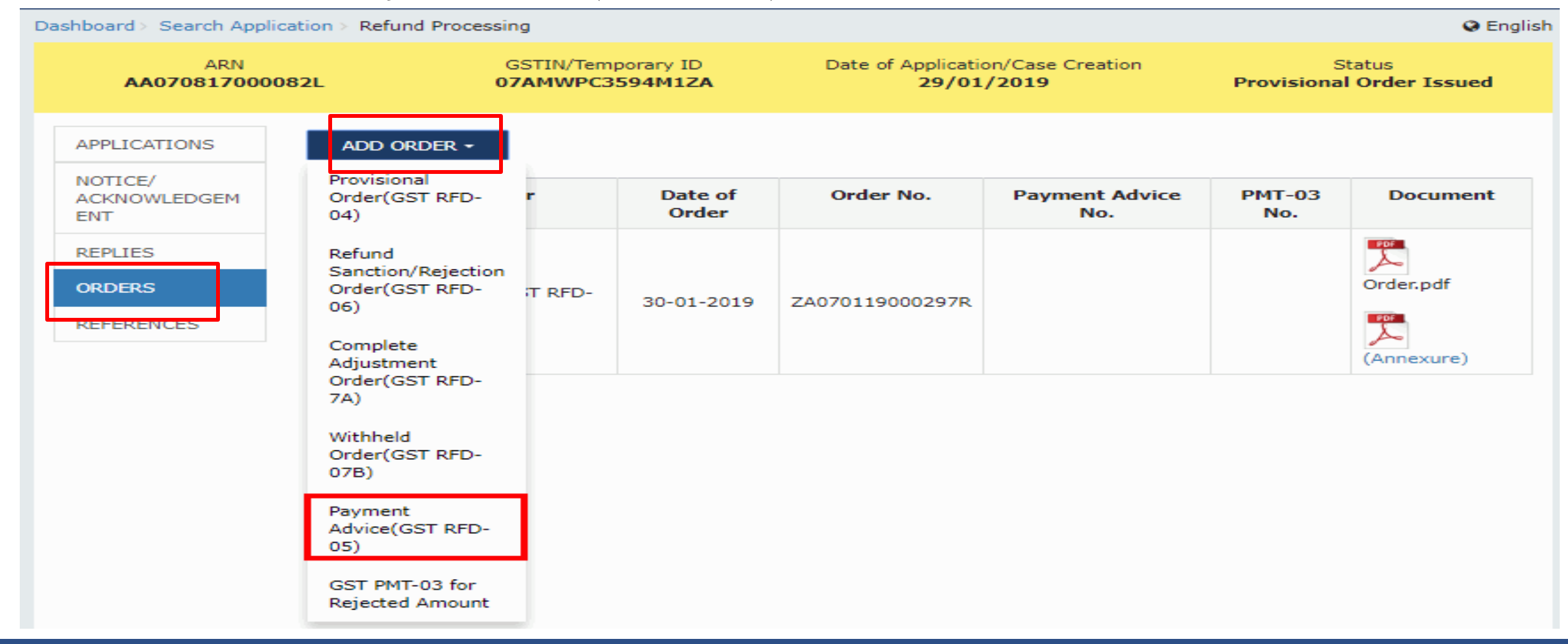

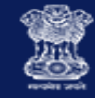

- Select the Provisional/Refund Order No. from the drop-down list
- Click the Generate Order No. hyperlink. Reference Number field gets auto-populated.
- Click on Select Act to select Integrated Tax/Central Tax/State Tax to fill details of amount to be paid

| APPLICATIONS        |                                    |                   |          |                               |         | <ul> <li>Indicates I</li> </ul> | Mandatory Fields |
|---------------------|------------------------------------|-------------------|----------|-------------------------------|---------|---------------------------------|------------------|
| NOTICE/             | Type of Order•                     |                   |          | ment Advice(GST               | RFD-05) |                                 |                  |
| ACKNOWLEDGEM<br>ENT | Refund Provisional/Sa              | anction Order No. | Sel      | ect                           |         | •                               |                  |
| REPLIES             | Order No. •                        |                   |          |                               |         |                                 |                  |
| ORDERS              | Select Act                         |                   | Gene     | rate Order No.<br>egrated Tax |         | •                               |                  |
| REFERENCES          | Payment Advice De                  | tails             |          |                               |         |                                 | (in INR)         |
|                     | Description                        | Tax               | Interest | Penalty                       | Fee     | Others                          | Total            |
|                     | Net Refund<br>amount<br>sanctioned | ₹0.00             | ₹0.00    | ₹0.00                         | ₹0.00   | ₹0.00                           | ₹0.00            |
|                     | Interest on<br>delayed Refund      | ₹0.00             | ₹0.00    | ₹0.00                         | ₹0.00   | ₹0.00                           | ₹0.00            |
|                     | Remarks (250 charac                | ters)•            |          |                               |         |                                 |                  |

#### Attach Order\*

Choose File No file chosen

Only PDF file format is allowed.

Maximum file size for upload is 5 MB

Note: Please refer the template for Order to be uploaded from (Navigation path)

BACK

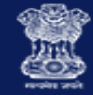

- Table is displayed with Refund Amount details auto-filled under each Tax head
- Enter the Interest on delayed refund under Tax , Interest, Penalty, Fee and Others (if applicable) for each Tax head
- Enter the **Remarks** for the order issued
- Click Attach Order to upload the order
- Click SUBMIT and Issue with DSC

#### ORDERS

REFERENCES

#### Select Act

#### Central Tax

| Payment Advice Details             |            |          |         |       |        |            |  |  |  |
|------------------------------------|------------|----------|---------|-------|--------|------------|--|--|--|
| Description                        | Tax        | Interest | Penalty | Fee   | Others | Total      |  |  |  |
| Net Refund<br>amount<br>sanctioned | ₹55,550.00 | ₹0.00    | ₹0.00   | ₹0.00 | ₹0.00  | ₹55,550.00 |  |  |  |
| Interest on<br>delayed Refund      | ₹0.00      | ₹0.00    | ₹0.00   | ₹0.00 | ₹0.00  | ₹0.00      |  |  |  |

#### Remarks (250 characters).

Amount paid for the provisional refund

Attach Order Order Uploaded

| Г |  |
|---|--|
| L |  |
|   |  |

Only PDF file format is allowed.

Maximum file size for upload is 5 MB

Note: Please refer the template for Order to be uploaded from (Navigation path)

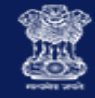

- Case Detail page is updated, with the table containing the record of Payment Advice issued
- System would send the intimation to the Taxpayer via email & SMS and Payment Advice available on the Taxpayer's dashboard
- Payment Advice available for download

| Dashboard > Search Application > Refund Processing |                                   |                                                            |                 |                                  |                                    |            |  |
|----------------------------------------------------|-----------------------------------|------------------------------------------------------------|-----------------|----------------------------------|------------------------------------|------------|--|
| ARN<br>AA07081700008                               | GSTIN/Temp<br>2L 07AMWPC3         | GSTIN/Temporary ID Date of Applica<br>07AMWPC3594M1ZA 29/0 |                 | on/Case Creation<br><b>/2019</b> | Status<br>Provisional Order Issued |            |  |
| APPLICATIONS                                       | ADD ORDER -                       |                                                            |                 |                                  |                                    |            |  |
| NOTICE/<br>ACKNOWLEDGEM<br>ENT                     | Type of Order                     | Date of<br>Order                                           | Order No.       | Payment Advice<br>No.            | PMT-03<br>No.                      | Document   |  |
| REPLIES<br>ORDERS<br>REFERENCES                    | Provisional Order(GST RFD-<br>04) | 30-01-2019                                                 | ZA070119000297R | ZA0701190003036                  |                                    | Order.pdf  |  |
|                                                    |                                   |                                                            |                 | <i>•</i>                         |                                    | (Annexure) |  |

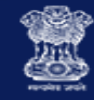

## Issue Form GST RFD-06 Refund Sanction/ Rejection Order

- Select the ORDERS tab
- Click ADD ORDER to open the drop-down list
- And select Refund Sanction/Rejection Order (GST RFD-06)

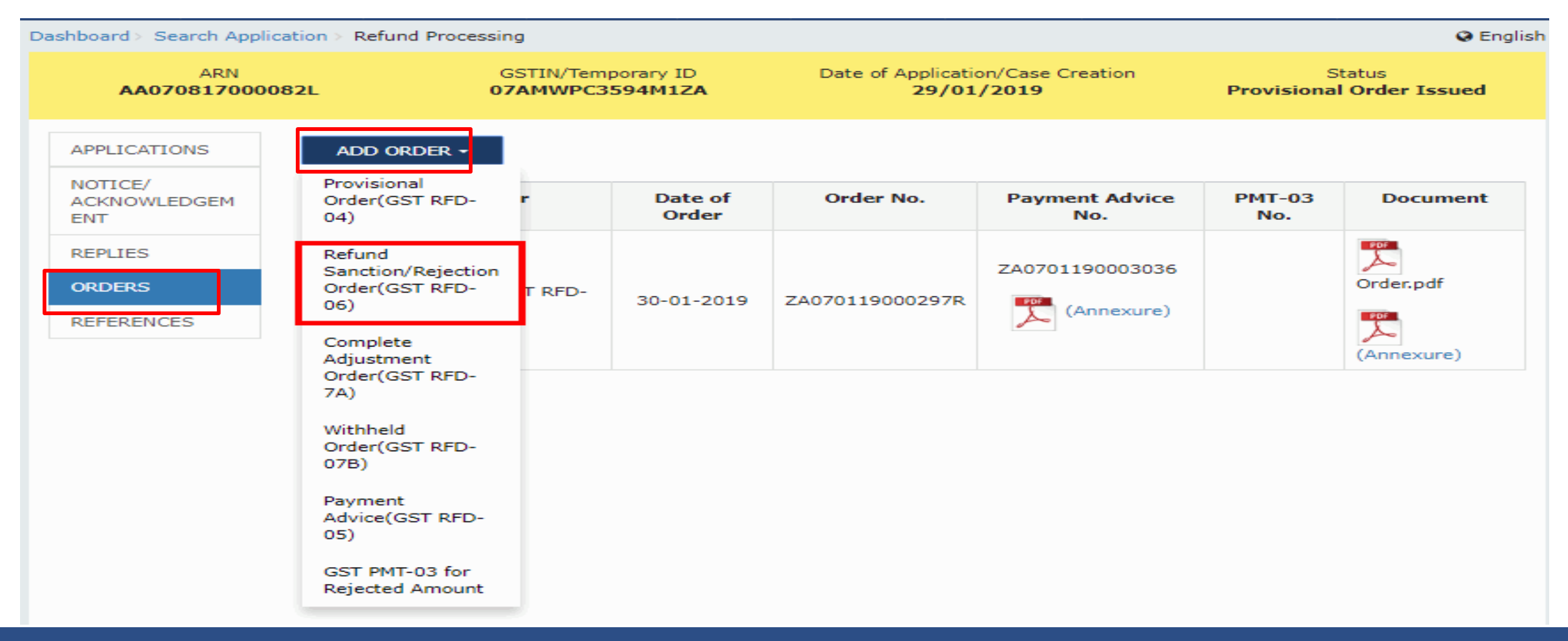

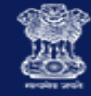

# Issue Form GST RFD-06 Refund Sanction/ Rejection Order

• Refund Order page

refund order.

| APPLICATIONS |                                        |                                                                | <ul> <li>Indicates Mandatory Fields</li> </ul> |
|--------------|----------------------------------------|----------------------------------------------------------------|------------------------------------------------|
| NOTICE/      | Type of Order•                         | Refund Sanction/Rejection Order(GST RFD-06)                    |                                                |
| ACKNOWLEDGEM | Order Number•                          |                                                                | ]                                              |
|              |                                        | Generate Order No.                                             |                                                |
| REPLIES      | Select Act •                           | Integrated Tax 🔻                                               | 1                                              |
| ORDERS       | Note: If there is any outstanding dema | and towards the taxpayer, then tax officer can adjust the dema | nd while issuing RFD-06                        |

REFERENCES

(in INR)

| Act                                                                                                    | Amount of Refund (Rs.) |          |         |       |        |  |  |
|----------------------------------------------------------------------------------------------------|------------------------|----------|---------|-------|--------|--|--|
|                                                                                                    | Тах                    | Interest | Penalty | Fee   | Others |  |  |
| Amount of Refund Claimed (i)                                                                                                | ₹0.00                  | ₹0.00    | ₹0.00   | ₹0.00 | ₹0.00  |  |  |
| Refund sanctioned on<br>provisional basis<br>Order No : ZA070119000297R<br>on Date : 30-01-2019<br>(if 317 applicable) (ii) | ₹0.00                  | ₹0.00    | ₹0.00   | ₹0.00 | ₹0.00  |  |  |
| Refund amount inadmissible<br>(iii)                                                                                         | ₹0.00                  | ₹0.00    | ₹0.00   | ₹0.00 | ₹0.00  |  |  |
| Gross amount to be paid (iv=i-<br>ii-iii)                                                                                   | ₹0.00                  | ₹0.00    | ₹0.00   | ₹0.00 | ₹0.00  |  |  |
| Amount adjusted against<br>oustanding demand (if any)<br>under the existing law<br>or under the Act. (v)                    | ₹0.00                  | ₹0.00    | ₹0.00   | ₹0.00 | ₹0.00  |  |  |
| Net amount to be paid (vi = iv-<br>v)                                                                                       | ₹0.00                  | ₹0.00    | ₹0.00   | ₹0.00 | ₹0.00  |  |  |
| Amount to be recovered (vii)                                                                                                | ₹0.00                  | ₹0.00    | ₹0.00   | ₹0.00 | ₹0.00  |  |  |

Remarks (250 characters)\*

#### Attach Order\*

Choose File No file chosen

Only PDF file format is allowed.

Maximum file size for upload is 5 MB

Note: Please refer the template for Order to be uploaded from (Navigation path)

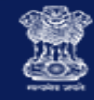

## Issue Form GST RFD-06 Refund Sanction/ Rejection Order

- Click the Generate Order No. hyperlink. Reference Number field gets auto-populated.
- Click on Select Act to select Integrated Tax/Central Tax/State Tax to fill details of amount to be paid

| ARN<br>AA070817000      | 0082L               | GSTIN/Temporary ID<br>07AMWPC3594M1ZA | Date of Application/Case Creation<br>29/01/2019 | Status<br>Provisional Order Issued             |
|-------------------------|---------------------|---------------------------------------|-------------------------------------------------|------------------------------------------------|
| APPLICATIONS            |                     |                                       |                                                 | <ul> <li>Indicates Mandatory Fields</li> </ul> |
| NOTICE/<br>ACKNOWLEDGEM | Type of Order*      | Refund S                              | anction/Rejection Order(GST RFD-06)             |                                                |
| ENT                     |                     | Generate (                            | Order No.                                       |                                                |
| REPLIES                 | Select Act*         | Integrat                              | ed Tax                                          | *                                              |
| ORDERS                  | Note: If there is a | ny outstanding demand towards         | the taxpayer, then tax officer can adjust the   | e demand while issuing RFD-06                  |
| REFERENCES              | refund order.       |                                       |                                                 |                                                |

(in INR)

| Act                                                                                                    | Amount of Refund (Rs.) |          |         |       |        |  |  |
|----------------------------------------------------------------------------------------------------|------------------------|----------|---------|-------|--------|--|--|
|                                                                                                    | Tax                    | Interest | Penalty | Fee   | Others |  |  |
| Amount of Refund Claimed (i)                                                                                                | ₹0.00                  | ₹0.00    | ₹0.00   | ₹0.00 | ₹0.00  |  |  |
| Refund sanctioned on<br>provisional basis<br>Order No : ZA070119000297R<br>on Date : 30-01-2019<br>(if 317 applicable) (ii) | ₹0.00                  | ₹0.00    | ₹0.00   | ₹0.00 | ₹0.00  |  |  |
| Refund amount inadmissible (iii)                                                                                            | ₹0.00                  | ₹0.00    | ₹0.00   | ₹0.00 | ₹0.00  |  |  |

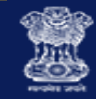

Ŧ

### Issue Form GST RFD-06 Refund Sanction/ Rejection Order

- Table is displayed with details for amount of refund auto-filled in Column (i)
- Refund sanctioned on provisional basis along with order number and date is auto-filled in Column (ii)
- Column (iii) for **Refund Amount inadmissible** is a hyperlink to be used for filling detail herein

| Sel | ect | Act' | • |
|-----|-----|------|---|
|     |     |      |   |

Central Tax

Note: If there is any outstanding demand towards the taxpayer, then tax officer can adjust the demand while issuing RFD-06 refund order.

(in INR)

| Act                                                                           | Amount of Refund (Rs.) |          |              |        |        |  |  |
|-------------------------------------------------------------------------------|------------------------|----------|--------------|--------|--------|--|--|
|                                                                               | Тах                    | Interest | Penalty      | Fee    | Others |  |  |
| Amount of Refund Claimed (i)                                                  | ₹1,01,000.00           | ₹0.00    | ₹0.00        | ₹0.00  | ₹0.00  |  |  |
| Refund sanctioned on<br>provisional basis                                     | 755 550 00             | 70.00    | <b>20.00</b> | 30.00  | 30.00  |  |  |
| on Date : 30-01-2019<br>(if 317 applicable) (ii)                              | <55,550.00             | ₹0.00    | 0.00         | \$0.00 | 0.00   |  |  |
| Refund amount inadmissible<br>(iii)                                           | ₹0.00                  | ₹0.00    | ₹0.00        | ₹0.00  | ₹0.00  |  |  |
| Gross amount to be paid (iv=i-<br>ii-iii)                                     | ₹45,450.00             | ₹0.00    | ₹0.00        | ₹0.00  | ₹0.00  |  |  |
| Amount adjusted against                                                       |                        |          |              |        |        |  |  |
| oustanding demand (if any)<br>under the existing law<br>or under the Act. (v) | ₹0.00                  | ₹0.00    | ₹0.00        | ₹0.00  | ₹0.00  |  |  |
| Net amount to be paid (vi = iv-<br>v)                                         | ₹45,450.00             | ₹0.00    | ₹0.00        | ₹0.00  | ₹0.00  |  |  |
| Amount to be recovered (vii)                                                  | ₹0.00                  | ₹0.00    | ₹0.00        | ₹0.00  | ₹0.00  |  |  |

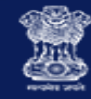

## Issue Form GST RFD-06 Refund Order - Refund Inadmissible Amount

- Click on **Refund Amount Inadmissible** hyperlink opens up the page
- Select the Reasons for Inadmissible Amount
- Enter the Refund Amount Inadmissible for each Tax head
- Click the **SAVE** button

| APPLICATIONS                   | <ul> <li>Indicates Mandatory I</li> </ul>                                                                                                    |
|--------------------------------|----------------------------------------------------------------------------------------------------|
| NOTICE/<br>ACKNOWLEDGEM<br>ENT | Record Inadmissible Amount Reason of Inadmissible Amount                                                                                                    |
| REPLIES                        | ⊠Wrong ITC Claim<br>■Forged ITC claim                                                                                                    |
| ORDERS                         | ■ITC content wrong classification of goods and wrong rate of Tax                                                                                                    |
| REFERENCES                     | <ul> <li>Wrong claim of LUT</li> <li>Accumulated ITC content reversal ITC</li> <li>Delay in Refund application</li> <li>There is no such Inverted Duty Structure case of application of refund due to Inverted Duty Structure</li> <li>ITC claim content ITC of capital goods in case Inverted Duty Structure case of application of refund due to Inverted Duty Structure</li> <li>ITC accumulated content TRANS ITC</li> <li>Mismatch of ITC</li> <li>Other</li> </ul> |

| Particulars    | Refund amount inadmissible |          |         |       |        |           |  |  |
|----------------|----------------------------|----------|---------|-------|--------|-----------|--|--|
|                | Tax                        | Interest | Penalty | Fees  | Others | Total     |  |  |
| Integrated Tax | ₹0.00                      | ₹0.00    | ₹0.00   | ₹0.00 | ₹0.00  | ₹0.00     |  |  |
| Central Tax    | ₹6,550.00                  | ₹0.00    | ₹0.00   | ₹0.00 | ₹0.00  | ₹6,550.00 |  |  |
| State/UT Ta×   | ₹6,550.00                  | ₹0.00    | ₹0.00   | ₹0.00 | ₹0.00  | ₹6,550.00 |  |  |
| Cess           | ₹0.00                      | ₹0.00    | ₹0.00   | ₹0.00 | ₹0.00  | ₹0.00     |  |  |

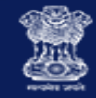

Central Tax

-

### Issue Form GST RFD-06 Refund Order - Refund Inadmissible Amount

- A click on Save lands back at Refund Sanction/ Rejection Order (GST RFD-06) page
- Refund Amount Inadmissible in Column (iii) gets updated with the Amount which is inadmissible, as entered
- Net Amount to be paid gets updated

Select Act •

Note: If there is any outstanding demand towards the taxpayer, then tax officer can adjust the demand while issuing RFD-06 refund order.

(in INR)

| Act                                                                                                    | Amount of Refund (Rs.) |          |         |       |        |  |  |
|----------------------------------------------------------------------------------------------------|------------------------|----------|---------|-------|--------|--|--|
|                                                                                                    | Тах                    | Interest | Penalty | Fee   | Others |  |  |
| Amount of Refund Claimed (i)                                                                                                | ₹1,01,000.00           | ₹0.00    | ₹0.00   | ₹0.00 | ₹0.00  |  |  |
| Refund sanctioned on<br>provisional basis<br>Order No : ZA070119000297R<br>on Date : 30-01-2019<br>(if 317 applicable) (ii) | ₹55,550.00             | ₹0.00    | ₹0.00   | ₹0.00 | ₹0.00  |  |  |
| Refund amount inadmissible<br>(iii)                                                                                         | ₹6,550.00              | ₹0.00    | ₹0.00   | ₹0.00 | ₹0.00  |  |  |
| Gross amount to be paid (iv=i-<br>ii-iii)                                                                                   | ₹38,900.00             | ₹0.00    | ₹0.00   | ₹0.00 | ₹0.00  |  |  |
| Amount adjusted against<br>oustanding demand (if any)<br>under the existing law<br>or under the Act. (v)                    | ₹0.00                  | ₹0.00    | ₹0.00   | ₹0.00 | ₹0.00  |  |  |
| Net amount to be paid (vi = iv-<br>v)                                                                                       | ₹38,900.00             | ₹0.00    | ₹0.00   | ₹0.00 | ₹0.00  |  |  |
| Amount to be recovered (vii)                                                                                                | ₹0.00                  | ₹0.00    | ₹0.00   | ₹0.00 | ₹0.00  |  |  |

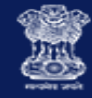

### Issue Form GST RFD-06 Refund Order - Amount Adjusted against Demand

- Click on Amount Adjusted Against Demand hyperlink in RFD06 opens up the page
- Demand IDs are displayed in a list
- Select a Demand ID against which Refund is to be adjusted by a click on Button

| ARN<br>AA070817000 | GSTIN/Temporary ID<br>07AMWPC3594M1ZA      | Date of Application/Case Creation 29/01/2019 |             | ion<br>Provi | Status<br>Provisional Order Issued |                  |
|--------------------|--------------------------------------------|----------------------------------------------|-------------|--------------|------------------------------------|------------------|
| APPLICATIONS       |                                            |                                              |             | • 1          | ndicates M                         | landatory Fields |
| NOTICE/            | Act                                        | Integrated Tax                               | Central Tax | State/UT Tax | Cess                               | Total            |
| ACKNOWLEDGEM       | Refund amount available for Adjustment     |                                              |             |              |                                    |                  |
| DEDUTES            | Refund amount inadmissible                 | ₹0.00                                        | ₹6,550.00   | ₹6,550.00    | ₹0.00                              | ₹13100.00        |
| CODES              | Refund amount available for Adjustment (i) | ₹0.00                                        | ₹38900.00   | ₹38900.00    | ₹0.00                              | ₹77800.00        |
| ORDERS             | Amount adjusted against outstanding dem    | and                                          |             |              |                                    |                  |
| REFERENCES         | Total amount adjusted (ii)                 | ₹0.00                                        | ₹0.00       | ₹0.00        | ₹0.00                              | ₹0.00            |
|                    | Balance amount (i-ii)                      | ₹0.00                                        | ₹38900.00   | ₹38900.00    | ₹0.00                              | ₹77800.00        |

Note:Adjustment ledgers would be updated only on successful issuance of Refund Order(RFD-06).

Select Demand ID towards which the amount is to be adjusted

|      | Demand Id       | Demand Order No. | Demand Order Date | Total Demand | Adjusted Demand | Action |
|------|-----------------|------------------|-------------------|--------------|-----------------|--------|
| 0    | ZA070119000293Z | B0700000000979   | 30/01/2019        | ₹1,02,520.00 | ₹0.00           | 8      |
| Tota | I               |                  |                   | ₹1,02,520.00 | ₹0.00           |        |

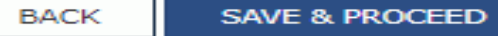

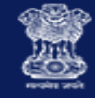

### Issue Form GST RFD-06 Refund Order - Amount Adjusted against Demand

#### The Demand details are displayed along with refund balance available for adjustment

| Act                                        | Integrated Tax | Central Tax | State/UT Tax | Cess  | Total     |  |  |  |
|--------------------------------------------|----------------|-------------|--------------|-------|-----------|--|--|--|
| Refund amount available for Adjustment     |                |             |              |       |           |  |  |  |
| Refund amount inadmissible                 | ₹0.00          | ₹6,550.00   | ₹6,550.00    | ₹0.00 | ₹13100.00 |  |  |  |
| Refund amount available for Adjustment (i) | ₹0.00          | ₹38900.00   | ₹38900.00    | ₹0.00 | ₹77800.00 |  |  |  |
| Amount adjusted against outstanding demand |                |             |              |       |           |  |  |  |
| Total amount adjusted (ii)                 | ₹0.00          | ₹0.00       | ₹0.00        | ₹0.00 | ₹0.00     |  |  |  |
| Balance amount (i-ii)                      | ₹0.00          | ₹38900.00   | ₹38900.00    | ₹0.00 | ₹77800.00 |  |  |  |

Note:Adjustment ledgers would be updated only on successful issuance of Refund Order(RFD-06).

#### Select Demand ID towards which the amount is to be adjusted

|       | Demand Id                               | Demand Order No. | Demand Order Date | Total Demand | Adjusted Demand | Action   |
|-------|-----------------------------------------|------------------|-------------------|--------------|-----------------|----------|
| ۲     | ZA070119000293Z                         | B0700000000979   | 30/01/2019        | ₹1,02,520.00 | ₹0.00           | <b>e</b> |
| Total | l i i i i i i i i i i i i i i i i i i i |                  |                   | ₹1,02,520.00 | ₹0.00           |          |

#### Demand Details

| De   | mand<br>etails    | ZA070119000293Z              | IGST  | CGST      | SGST      | CESS  | Balance<br>Amount |  |
|------|-------------------|------------------------------|-------|-----------|-----------|-------|-------------------|--|
| Re   | efund Bala<br>Adj | nce Available for<br>ustment | ₹0.00 | ₹38900.00 | ₹38900.00 | ₹0.00 | ₹77800.00         |  |
|      | Тах               | ₹92,520.00                   | ₹0.00 | ₹0.00     | ₹0.00     | ₹0.00 | ₹92520.00         |  |
|      | Interest          | ₹0.00                        | ₹0.00 | ₹0.00     | ₹0.00     | ₹0.00 | ₹0.00             |  |
| IGST | Penalty           | ₹10,000.00                   | ₹0.00 | ₹0.00     | ₹0.00     | ₹0.00 | ₹10000.00         |  |
|      | Fee               | ₹0.00                        | ₹0.00 | ₹0.00     | ₹0.00     | ₹0.00 | ₹0.00             |  |
|      | Other             | ₹0.00                        | ₹0.00 | ₹0.00     | ₹0.00     | ₹0.00 | ₹0.00             |  |
|      | Тах               | ₹0.00                        | ₹0.00 | ₹0.00     | ₹0.00     | ₹0.00 | ₹0.00             |  |
|      | Interest          | ₹0.00                        | ₹0.00 | ₹0.00     | ₹0.00     | ₹0.00 | ₹0.00             |  |
| CGST | Penalty           | ₹0.00                        | ₹0.00 | ₹0.00     | ₹0.00     | ₹0.00 | ₹0.00             |  |
|      | Fee               | ₹0.00                        | ₹0.00 | ₹0.00     | ₹0.00     | ₹0.00 | ₹0.00             |  |
|      |                   |                              |       |           |           |       |                   |  |

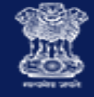

## Issue Form GST RFD-06 Refund Order - Amount Adjusted against Demand

In case of Adjustment of Refund against Outstanding Demand

- Enter the amount to be adjusted in IGST, CGST, SGST and Cess heads
- Total Amount Adjusted and Balance Amount to be paid gets populated in Refund table
- In Demand ID table Adjusted Amount and Balance Amount of Demand payable gets populated
- Click the SAVE & PROCEED button
- Close button under Action column can be clicked to delete the adjustment amount for the selected Demand ID

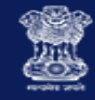

### Issue Form GST RFD-06 Refund Order - Amount Adjusted against Demand

### The Demand details are displayed along with adjusted Demand

| Act                                        | Integrated Tax | Central Tax | State/UT Tax | Cess  | Total     |
|--------------------------------------------|----------------|-------------|--------------|-------|-----------|
| Refund amount available for Adjustment     |                |             |              |       |           |
| Refund amount inadmissible                 | ₹0.00          | ₹6,550.00   | ₹6,550.00    | ₹0.00 | ₹13100.00 |
| Refund amount available for Adjustment (i) | ₹0.00          | ₹38900.00   | ₹38900.00    | ₹0.00 | ₹77800.00 |
| Amount adjusted against outstanding dema   | and            |             |              |       |           |
| ZA070119000293Z                            | ₹0.00          | ₹38900.00   | ₹38900.00    | ₹0.00 | ₹77800.00 |
| Total amount adjusted (ii)                 | ₹0.00          | ₹38900.00   | ₹38900.00    | ₹0.00 | ₹77800.00 |
|                                            |                |             |              |       |           |

Note:Adjustment ledgers would be updated only on successful issuance of Refund Order(RFD-06).

#### Select Demand ID towards which the amount is to be adjusted

|       | Demand Id       | Demand Order No. | Demand Order Date | Total Demand | Adjusted Demand | Action |
|-------|-----------------|------------------|-------------------|--------------|-----------------|--------|
| ۲     | ZA070119000293Z | B0700000000979   | 30/01/2019        | ₹1,02,520.00 | ₹77800.00       | $\sim$ |
| Total |                 |                  |                   | ₹1,02,520.00 | ₹77800.00       |        |
|       |                 |                  |                   |              |                 |        |

#### Demand Details

| 5       | emand<br>Details   | ZA070119000293Z              | IGST  | CGST       | SGST       | CESS  | Balance<br>Amount |
|---------|--------------------|------------------------------|-------|------------|------------|-------|-------------------|
| · · · · | Refund Bala<br>Adj | nce Available for<br>ustment | ₹0.00 | ₹0.00      | ₹0.00      | ₹0.00 | ₹0.00             |
|         | Тах                | ₹92,520.00                   | ₹0.00 | ₹38,900.00 | ₹38,900.00 | ₹0.00 | ₹14720.00         |
| IGST    | Interest           | ₹0.00                        | ₹0.00 | ₹0.00      | ₹0.00      | ₹0.00 | ₹0.00             |
|         | Penalty            | ₹10,000.00                   | ₹0.00 | ₹0.00      | ₹0.00      | ₹0.00 | ₹10000.00         |
|         | Fee                | ₹0.00                        | ₹0.00 | ₹0.00      | ₹0.00      | ₹0.00 | ₹0.00             |
|         | Other              | ₹0.00                        | ₹0.00 | ₹0.00      | ₹0.00      | ₹0.00 | ₹0.00             |
|         | Тах                | ₹0.00                        | ₹0.00 | ₹0.00      | ₹0.00      | ₹0.00 | ₹0.00             |
|         | Interest           | ₹0.00                        | ₹0.00 | ₹0.00      | ₹0.00      | ₹0.00 | ₹0.00             |
| CGS     | Penalty            | ₹0.00                        | ₹0.00 | ₹0.00      | ₹0.00      | ₹0.00 | <b>₹0.00</b>      |

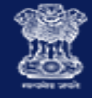

## Issue Form GST RFD-06 Refund Order - Refund Inadmissible Amount

- Make partial or complete adjustment against Demand
- Net Amount to be Paid in Column (vi) will get updated
- In case, the Provisionally Sanctioned amount (RFD-04) plus the Refund Amount Inadmissible is more than the Refund Amount Claimed then Column (vii), Amount to be Recovered, will be updated
- Enter the Remarks for the order issued
- Click Attach Order to upload the order
- Click SUBMIT and Issue with DSC
- Or to reset the details in RFD-06, click RESET button
- RESET can be used only before issuing final order

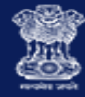

## Issue Form GST RFD-06 Refund Order - Refund Inadmissible Amount

| APPLICATIONS        |                |                                             | <ul> <li>Indicates Mandatory Fields</li> </ul> |
|---------------------|----------------|---------------------------------------------|------------------------------------------------|
| NOTICE/             | Type of Order• | Refund Sanction/Rejection Order(GST RFD-06) |                                                |
| ACKNOWLEDGEM<br>ENT | Order Number•  | ZA070119000307Y                             |                                                |
| REPLIES             | Select Act     | Generate Order No.                          |                                                |
| ORDERS              |                | Central Tax                                 |                                                |

REFERENCES

Note: If there is any outstanding demand towards the taxpayer, then tax officer can adjust the demand while issuing RFD-06 refund order.

| Act                                                                                                    | Amount of Refund (Rs.) |          |         |       |        |  |  |  |  |
|----------------------------------------------------------------------------------------------------|------------------------|----------|---------|-------|--------|--|--|--|--|
|                                                                                                    | Tax                    | Interest | Penalty | Fee   | Others |  |  |  |  |
| Amount of Refund Claimed (i)                                                                                                | ₹1,01,000.00           | ₹0.00    | ₹0.00   | ₹0.00 | ₹0.00  |  |  |  |  |
| Refund sanctioned on<br>provisional basis<br>Order No : ZA070119000297R<br>on Date : 30-01-2019<br>(if 317 applicable) (ii) | ₹55,550.00             | ₹0.00    | ₹0.00   | ₹0.00 | ₹0.00  |  |  |  |  |
| Refund amount inadmissible<br>(iii) (Selected Reasons)                                                                      | ₹6,550.00              | ₹0.00    | ₹0.00   | ₹0.00 | ₹0.00  |  |  |  |  |
| Gross amount to be paid (iv=i-<br>ii-iii)                                                                                   | ₹38,900.00             | ₹0.00    | ₹0.00   | ₹0.00 | ₹0.00  |  |  |  |  |
| Amount adjusted against<br>oustanding demand (if any)<br>under the existing law<br>or under the Act. (V)                    | ₹22,500.00             | ₹0.00    | ₹0.00   | ₹0.00 | ₹0.00  |  |  |  |  |
| Net amount to be paid (vi = iv-<br>v)                                                                                       | ₹16,400.00             | ₹0.00    | ₹0.00   | ₹0.00 | ₹0.00  |  |  |  |  |
| Amount to be recovered (vii)                                                                                                | ₹0.00                  | ₹0.00    | ₹0.00   | ₹0.00 | ₹0.00  |  |  |  |  |

Remarks (250 characters)\*

Partial refund amount adjusted against demand

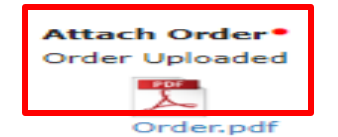

Only PDF file format is allowed.

Maximum file size for upload is 5 MB

Note: Please refer the template for Order to be uploaded from (Navigation path)

(in INR)

•

RESET

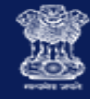

## Issue Form GST PMT-03 for Inadmissible/Rejected Refund

- Select the ORDERS tab
- Click ADD ORDER to open the drop-down list
- And select GST PMT-03 for Rejected Amount

| ARN<br>AA070817000082L                     |                                                                                 | GSTIN/Temporary ID<br>7AMWPC3594M1Z4 | Dat              | Creation<br>Refu | Status<br>Refund Sanctioned Partially |               |           |
|--------------------------------------------|---------------------------------------------------------------------------------|--------------------------------------|------------------|------------------|---------------------------------------|---------------|-----------|
| PPLICATIONS<br>OTICE/<br>CKNOWLEDGEM<br>NT | ADD ORDER -<br>Provisional<br>Order(GST RFD-<br>04)                             | Order                                | Date of<br>Order | Order No.        | Payment Advice<br>No.                 | РМТ-03<br>No. | Documer   |
| EPLIES<br>RDERS<br>EFERENCES               | Refund<br>Sanction/Rejection<br>Order(GST RFD-<br>06)<br>Complete<br>Adjustment | (GST RFD-04)                         | 30-01-2019       | ZA070119000297R  | ZA0701190003036                       |               | Order.pdf |
|                                            | Order(GST RFD-<br>7A)<br>Withheld<br>Order(GST RFD-<br>07B)<br>Payment          | ection Order(GST<br>96)              | 30-01-2019       | ZA070119000307Y  |                                       |               | Order.pdf |

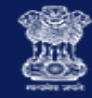

## Issue Form GST PMT-03 for Inadmissible/Rejected Refund

- Select the **Refund Provisional/ Sanction Order No.** from the drop-down list
- Click the Generate Order No. hyperlink. Order Number field gets auto-populated
- The table is displayed with pre-populated amount of credit details
- Enter the **Remarks** for the order issued.
- Click Attach Order to upload the order
- Click **SUBMIT** and Issue with DSC

| APPLICATIONS        |                   |                        |                       |                       |            | <ul> <li>Indicates</li> </ul> | Mandatory Fields |  |  |  |  |
|---------------------|-------------------|------------------------|-----------------------|-----------------------|------------|-------------------------------|------------------|--|--|--|--|
| NOTICE/             | Type of Order     | -                      |                       | GST PMT-03 for Reject | ted Amount |                               |                  |  |  |  |  |
| ACKNOWLEDGEM<br>ENT | Refund Sanct      | ion/Rejection Order    | No. •                 | ZA070119000307Y       |            | <b>*</b>                      |                  |  |  |  |  |
| REPLIES             | Order No. •       |                        |                       | ZA0701190003143       |            |                               |                  |  |  |  |  |
| ORDERS              |                   | Generate Order No. (in |                       |                       |            |                               |                  |  |  |  |  |
| REFERENCES          | Act               | Amount of Credit (Rs.) |                       |                       |            |                               |                  |  |  |  |  |
|                     |                   | Тах                    | Interest              | Penalty               | Fee        | Others                        | Total            |  |  |  |  |
|                     | Integrated<br>Tax | ₹0.00                  | ₹0.00                 | ₹0.00                 | ₹0.00      | ₹0.00                         | ₹0.00            |  |  |  |  |
|                     | Central<br>Tax    | ₹6,550.00              | ₹0.00                 | ₹0.00                 | ₹0.00      | ₹0.00                         | ₹6,550.00        |  |  |  |  |
|                     | State/UT<br>Tax   | ₹6,550.00              | ₹0.00                 | ₹0.00                 | ₹0.00      | ₹0.00                         | ₹6,550.00        |  |  |  |  |
|                     | Cess              | ₹0.00                  | ₹0.00                 | ₹0.00                 | ₹0.00      | ₹0.00                         | ₹0.00            |  |  |  |  |
|                     | Remarks (25       | 0 characters) •        |                       |                       |            |                               |                  |  |  |  |  |
|                     | The inadmis       | ssible amount is rec   | redited to the credit | t ledger              |            |                               |                  |  |  |  |  |
|                     |                   |                        |                       |                       |            |                               |                  |  |  |  |  |
|                     | Attach Or         | der•                   |                       |                       |            |                               |                  |  |  |  |  |

Order Uploaded

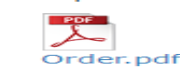

Only PDF file format is allowed.

Maximum file size for upload is 5 MB

Note: Please refer the template for Order to be uploaded from (Navigation path)

BACK

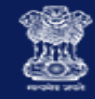

## Issue Form GST PMT-03 for Inadmissible/Rejected Refund

- Case Detail page is updated, with the table containing the record of PMT-03 issued
- System would send the intimation to the Taxpayer via email & SMS and PMT-03 available on the Taxpayer's dashboard
- PMT-03 available for download

| Das | Date Opposite Network Processing       Date of Application/Case Creation<br>29/01/2019       Status<br>Refund Sanctioned Partially         APPLICATIONS       ADD ORDER -         NOTICE/<br>ACKNOWLEDGEM<br>ENT       ADD ORDER -         REPLIES       Type of Order       Date of<br>Order       Order No.       Payment Advice<br>No.       PMT-03 No.       Document         REFERENCES       Type of Order       Date of<br>Order       Corder No.       Payment Advice<br>No.       PMT-03 No.       Document         References       Refund Sanction/Rejection<br>Order(GST RFD-06)       30-01-<br>2019       ZA070119000307Y       ZA070119000307F       ZA070119000307F       ZA070119000316Z       Order.       Order.pdf         Refund Sanction/Rejection<br>Order(GST RFD-06)       30-01-<br>2019       ZA070119000307Y       ZA070119000307F       ZA070119000307F       ZA070119000307F       ZA070119000307F |                                                |                         |                          |                                     |                            |              |
|-----|----------------------------------------------------------------------------------------------------|------------------------------------------------|-------------------------|--------------------------|-------------------------------------|----------------------------|--------------|
|     | ARN<br>AA07081700008                                                                                                    | GSTIN/Tempor<br>2L 07AMWPC3594                 | ary ID<br>4 <b>M1ZA</b> | Date of Applicat<br>29/0 | tion/Case Creation<br><b>1/2019</b> | Status<br>Refund Sanctione | ed Partially |
|     | APPLICATIONS                                                                                                    | ADD ORDER -                                    |                         |                          |                                     |                            |              |
|     | NOTICE/<br>ACKNOWLEDGEM<br>ENT                                                                                                    | Type of Order                                  | Date of<br>Order        | Order No.                | Payment Advice<br>No.               | PMT-03 No.                 | Document     |
|     | REPLIES<br>ORDERS<br>REFERENCES                                                                                                    | Provisional Order(GST RFD-04)                  | 30-01-<br>2019          | ZA070119000297R          | ZA0701190003036                     |                            | Order.pdf    |
|     |                                                                                                    | Refund Sanction/Rejection<br>Order(GST RFD-06) | 30-01-<br>2019          | ZA070119000307Y          |                                     | ZA070119000316Z            | Order.pdf    |

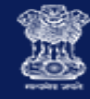

## Issue Form GST RFD-05 Payment Advice - after Issue of Refund Order

- Select the ORDERS tab
- Click ADD ORDER to open the drop-down list
- And select **Payment Advice (GST RFD-05)** to fill details and Issue with DSC

| Dashboard > Search Ap           | plication > Refund Proces                                                       | sing                       |                  |                                 |                              |                            | 😪 Englis    |
|---------------------------------|---------------------------------------------------------------------------------|----------------------------|------------------|---------------------------------|------------------------------|----------------------------|-------------|
| ARN<br><b>AA07081700</b>        | 00082L                                                                          | GSTIN/Tempor<br>07AMWPC359 | ary ID<br>4M1ZA  | Date of Applicat<br><b>29/0</b> | tion/Case Creation<br>1/2019 | Status<br>Refund Sanctione | d Partially |
| APPLICATIONS                    | ADD ORDER -                                                                     |                            |                  |                                 |                              |                            |             |
| NOTICE/<br>ACKNOWLEDGEM<br>ENT  | Provisional<br>Order(GST RFD-<br>04)                                            | er                         | Date of<br>Order | Order No.                       | Payment Advice<br>No.        | РМТ-03 No.                 | Document    |
| REPLIES<br>ORDERS<br>REFERENCES | Refund<br>Sanction/Rejection<br>Order(GST RFD-<br>06)<br>Complete<br>Adjustment | n<br>T RFD-04)             | 30-01-<br>2019   | ZA070119000297R                 | ZA0701190003036              |                            | Order.pdf   |
|                                 | Order(GST RFD-<br>7A)<br>Withheld<br>Order(GST RFD-<br>07B)<br>Payment          | .ejection<br>≻-06)         | 30-01-<br>2019   | ZA070119000307Y                 |                              | ZA070119000316Z            | Order.pdf   |
|                                 | Advice(GST RFD-<br>05)<br>GST PMT-03 for<br>Rejected Amount                     |                            |                  |                                 |                              |                            |             |

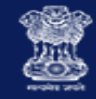

### Issue Form GST RFD-05 Payment Advice - after Issue of Refund Order

- Case Detail page is updated, with the table containing the record of Payment Advice issued
- System would send the intimation to the Taxpayer via email & SMS and Payment Advice available on the Taxpayer's dashboard
- Payment Advice available for download

| Dashboard > Search Applic       | ation > Refund Processing                      |                                                  |                 |                              |                                      | 😪 English |
|---------------------------------|------------------------------------------------|--------------------------------------------------|-----------------|------------------------------|--------------------------------------|-----------|
| ARN<br><b>AA0708170000</b>      | GSTIN/Tempo<br>82L 07AMWPC359                  | aporary ID Date of Application<br>3594M1ZA 29/01 |                 | tion/Case Creation<br>1/2019 | Status<br>Refund Sanctioned Partiall |           |
| APPLICATIONS                    | ADD ORDER -                                    |                                                  |                 |                              |                                      |           |
| NOTICE/<br>ACKNOWLEDGEM<br>ENT  | Type of Order                                  | Date of<br>Order                                 | Order No.       | Payment Advice<br>No.        | РМТ-03 No.                           | Document  |
| REPLIES<br>ORDERS<br>REFERENCES | Provisional Order(GST RFD-04)                  | 30-01-<br>2019                                   | ZA070119000297R | ZA0701190003036              |                                      | Order.pdf |
|                                 | Refund Sanction/Rejection<br>Order(GST RFD-06) | 30-01-<br>2019                                   | ZA070119000307Y | ZA070119000318V              | ZA070119000316Z                      | Order.pdf |

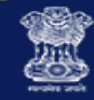

# Issue Form GST RFD-07B - Withhold Refund Order

- Select the ORDERS tab
- Click ADD ORDER to open the drop-down list
- And select Withheld Order (GST RFD-07B)

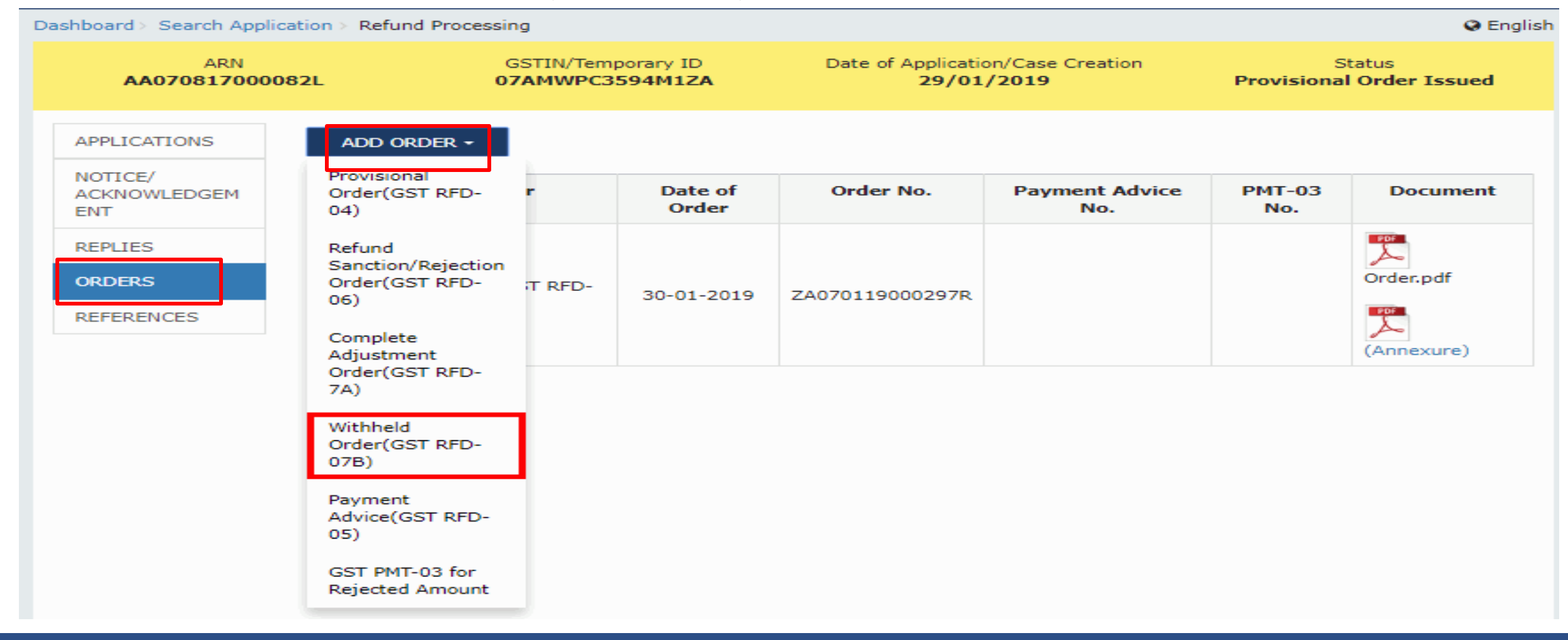

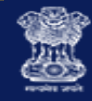

## Issue Form GST RFD-07B - Withhold Refund Order

- Click the Generate Order No. hyperlink. Order Number field gets auto-populated
- Table is displayed with withheld order details. Enter the amount of refund to be withheld in Column (ii)
- Enter **Remarks** for the order issued
- Click Attach Order to upload the order
- Click SUBMIT and Issue with DSC

| APPLICATIONS        | • Indicates Mandatory Fiel                                           |       |                    |      |            |       |
|---------------------|----------------------------------------------------------------------|-------|--------------------|------|------------|-------|
| NOTICE/             | Type of Order•                                                       |       | Withheld Order(GST |      |            |       |
| ACKNOWLEDGEM<br>ENT | Order Number*                                                        |       | ZA070119000300C    |      |            |       |
| REPLIES             | Withheld Order Details (in INF                                       |       |                    |      |            |       |
| ORDERS              | Refund calculation                                                   | IGST  | CGST               |      | SGST/UTGST | Cess  |
| REFERENCES          | Amount of Refund<br>Sanctioned (i)                                   | ₹0.00 | 0 ₹55,55           | 0.00 | ₹55,550.00 | ₹0.00 |
|                     | Amount of Refund Withheld<br>(ii) •                                  | ₹0.00 | 0 ₹55,55           | 0.00 | ₹55,550.00 | ₹0.00 |
|                     | Amount of Refund Allowed<br>(iii= i-ii)                              | ₹0.00 | 0 ₹                | 0.00 | ₹0.00      | ₹0.00 |
|                     | Remarks (250 characters) •<br>Withheld due to assessment proceedings |       |                    |      |            |       |
|                     |                                                                      |       |                    |      |            |       |
|                     | Attach Order<br>Order Uploaded                                       |       |                    |      |            |       |
|                     | Only PDF file format is allowed.                                     |       |                    |      |            |       |
|                     | Maximum file size for upload is 5 MB                                 |       |                    |      |            |       |

Note: Please refer the template for Order to be uploaded from (Navigation path)

#### Understanding the Processing of Refund Application

- 1. FORMS OF REFUND
- 2. REFUND PROCESSING FLOW
- 3. CHANGE EFFECT IN REFUND FUNCTIONALITY
- 4. ACTION TABS AND STATUS
- 5. REFUND FUNCTION ACCESS AND SEARCH
- 6. PROCESSING THE REFUND APPLICATIONS
- 7. PROCESSING THE REFUND NOTICES/ACKNOWLEDGEMENT
- 8. PROCESSING THE REFUND REPLIES
- 9. PROCESSING THE REFUND ORDERS

10. PROCESSING THE REFUND – REFERENCES

Upload the References View/Download the References
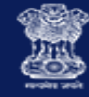

## Upload References

- Select the **REFERENCES** tab
- Click ADD REFERENCE button

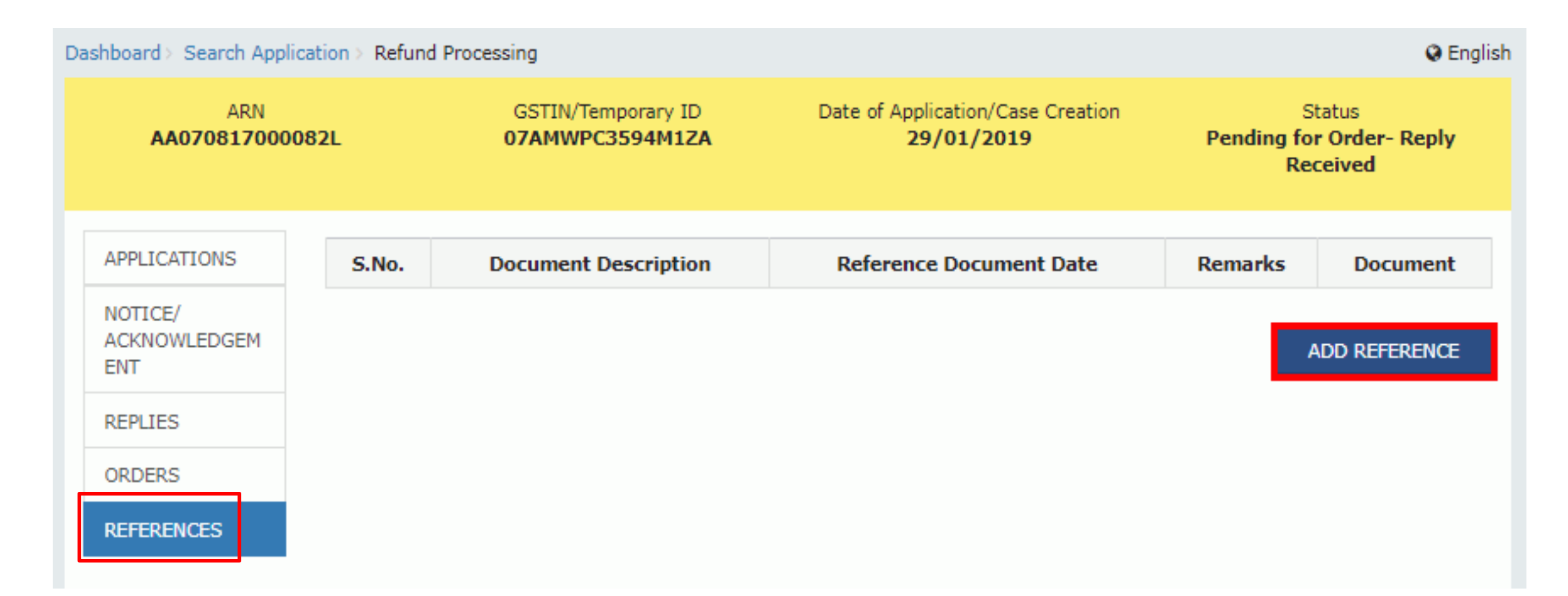

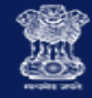

## **Upload References**

- In the **Document Description** field, enter the description of the document to be uploaded
- In the **Remarks** field, enter the remarks for the document to be uploaded
- Click the Upload Reference Document button to upload any attachment
- Click the **SUBMIT** button

| Dashboard > Search Application > Refund Processing                                       |                                                                     |                                       |                                                 |                                                |  |  |  |  |  |
|------------------------------------------------------------------------------------------|---------------------------------------------------------------------|---------------------------------------|-------------------------------------------------|------------------------------------------------|--|--|--|--|--|
| ARN<br>AA070817000082L                                                                   |                                                                     | GSTIN/Temporary ID<br>07AMWPC3594M1ZA | Date of Application/Case Creation<br>29/01/2019 | Status<br>Pending for Order- Reply<br>Received |  |  |  |  |  |
| APPLICATIONS                                                                             |                                                                     |                                       |                                                 | <ul> <li>Indicates Mandatory Fields</li> </ul> |  |  |  |  |  |
| NOTICE/<br>ACKNOWLEDGEM                                                                  | Document Description  Calculation and Adjusted Total Turnover Sheet |                                       |                                                 |                                                |  |  |  |  |  |
| ENT<br>PERITES                                                                           | Remarks (250 cha                                                    | Calculation and Ad                    | djusted Total Turnover sheets for the purpo     | se of record                                   |  |  |  |  |  |
| ORDERS                                                                                   |                                                                     |                                       |                                                 |                                                |  |  |  |  |  |
| REFERENCES                                                                               | Upload Reference                                                    | e Document•                           |                                                 |                                                |  |  |  |  |  |
|                                                                                          | Reference Uploade                                                   | :d                                    |                                                 |                                                |  |  |  |  |  |
|                                                                                          | Calculation S                                                       | heet and Adjusted Total Turno         | over.pdf                                        |                                                |  |  |  |  |  |
| Only PDF file format is allowed.                                                         |                                                                     |                                       |                                                 |                                                |  |  |  |  |  |
| Maximum file size for upload is 5 MB                                                     |                                                                     |                                       |                                                 |                                                |  |  |  |  |  |
| Note: Please refer the template for Notice / Order to be uploaded from (Navigation path) |                                                                     |                                       |                                                 |                                                |  |  |  |  |  |
|                                                                                          |                                                                     |                                       | BACK                                            | SUBMIT                                         |  |  |  |  |  |

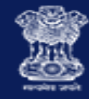

### **Upload References**

- Updated Case Detail page is displayed
- Table containing the record of the reference of case is visible
- Documents uploaded for Reference can be downloaded
- Use Add Reference Tab foe adding more documents

| Dashboard > Search Application > Refund Processing |       |                                                  |                                                 |                                                                             |                                                |           |  |  |  |  |
|----------------------------------------------------|-------|--------------------------------------------------|-------------------------------------------------|-----------------------------------------------------------------------------|------------------------------------------------|-----------|--|--|--|--|
| ARN<br>AA070817000082L                             |       | GSTIN/Temporary ID<br>07AMWPC3594M1Z4            | Date of Application/Case Creation<br>29/01/2019 |                                                                             | Status<br>Pending for Order- Reply<br>Received |           |  |  |  |  |
| APPLICATIONS                                       | S.No. | Document Description                             | Reference<br>Document Date                      | Remarks Do                                                                  |                                                | Document  |  |  |  |  |
| ACKNOWLEDGEM<br>ENT                                | 1     | Calculation and Adjusted Total<br>Turnover Sheet | 30-01-2019                                      | Calculation and Adjusted Total Turnover sheets<br>for the purpose of record |                                                | Por       |  |  |  |  |
| REPLIES                                            |       |                                                  |                                                 | 1                                                                           |                                                |           |  |  |  |  |
| ORDERS                                             |       |                                                  |                                                 |                                                                             | ADD R                                          | REFERENCE |  |  |  |  |
| REFERENCES                                         |       |                                                  |                                                 |                                                                             |                                                |           |  |  |  |  |

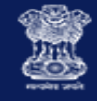

**Refund Processing by Tax Official** 

# Some Important Notes

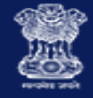

### Some Important Notes

- All the application for refund will be reflected on Tax Officers' dashboard under Refund Icon
- In case of issue of Deficiency Memo, there would be direct re-credit of refund claimed amount in Electronic Cash/ Credit Ledger of the taxpayer, if the ledger has been debited at the time of filing refund application
- Since there will be auto re-credit of the debited amount, there is no need to issue PMT-03 in case Deficiency Memo has been issued
- In case of rejection of refund, PMT-03 needs be issued for re-credit of the rejected amount in the Electronic Cash/Credit Ledger in case any debit entry is posted at the time of refund application filing by the taxpayer
- Amount re-credited to Electronic Cash/Credit Ledger by RFD PMT-03 would be available to the taxpayer for utilisation
- System will allow the Officer to mention %age up to 90% while sanctioning Provisional Refund. It may be different for different acts

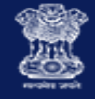

### Some Important Notes

- Taxpayer will get intimation about all notices and orders issued to him/her though SMS and e-mail
- If taxpayer fails to submit satisfactory explanation, within due date or extended due date, Refund Processing Officer can still issue, Refund Rejection/ Sanction Order or Complete Adjustment Order
- Officer can search the Refund application for period of 6 months only
- Upload File allowed only with PDF format. Maximum file size for upload is 5MB
- In case, the Provisionally Sanctioned amount (RFD-04) plus the Refund Amount Inadmissible is more than the Refund Amount Claimed then for the amount excess paid proceedings under Section 73/74 may be initiated
- Refund withhold can be initiated by processing Officer and also by Commissioner
- To resume withhold there is no separate functionality. Payment Advice in RFD-05 to be issued

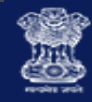

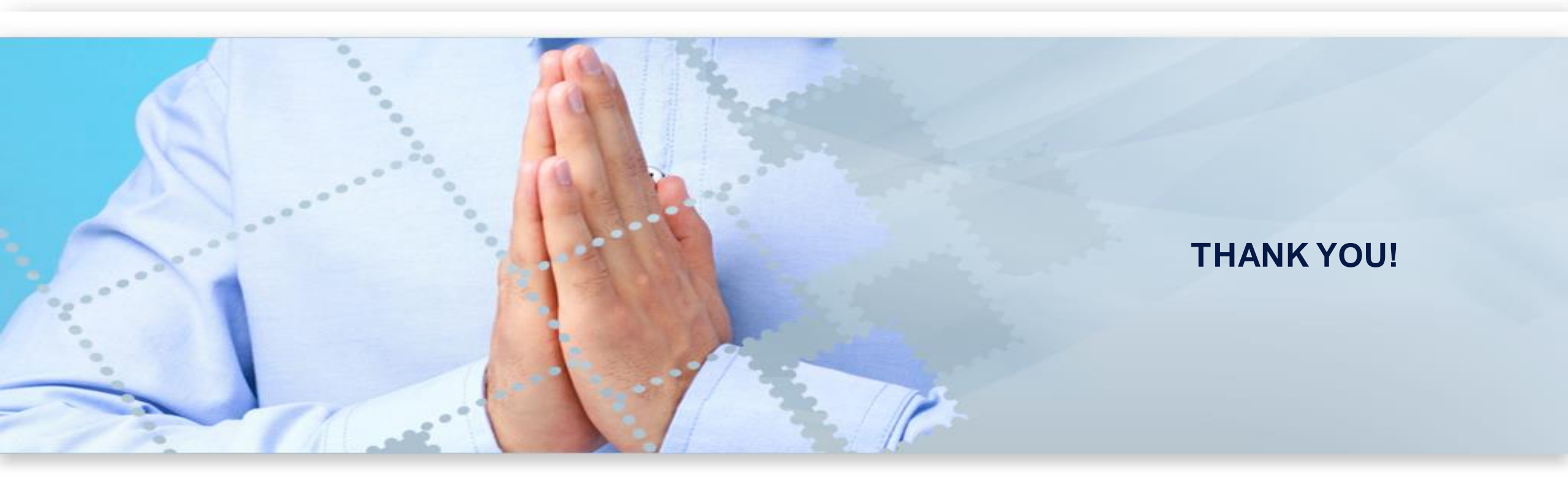